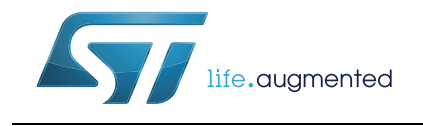

# UM1994 User manual

Eval-L9907

## Introduction

The EVAL-L9907 is an evaluation board designed to provide the user a platform for the L9907, a FET driver for 3 phase BLDC motor. The board offers all the main input/output capabilities needed to drive a BLCD motor properly and to provide diagnostic functionalities.

Full diagnostic is available through SPI. By using SPI communication, it is possible to program L9907 while the application is running (e.i. set the gain of the current sense amplifier).

A dedicated pin array allows connecting easily a SPC5 discovery+ board and the EVAL-L9907. In association with the discovery board SPC560P-DISP a dedicated SW allows controlling a motor control application by using a PC via a USB port.

L9907 device is able to control the six pre-driver channels independently and all pre-drivers have dedicated connections with the output MOSFETs; this feature gives the user the possibility to implement all kinds of electric motor control strategy. All gate driver outputs are protected against short circuit and L9907 is protected against over-temperature condition.

Three terminal blocks are dedicated to connect the three wires of a BLDC Motor (3-phases), moreover, specific connectors are present to connect the feedback signals from the motor to the gate driver and to the microcontroller.

# Contents

| 1    | Harc                     | ware description                                                   |  |  |  |  |  |
|------|--------------------------|--------------------------------------------------------------------|--|--|--|--|--|
|      | 1.1                      | Application block diagram 6                                        |  |  |  |  |  |
| 2    | EVA                      | EVAL-L9907: Board description7                                     |  |  |  |  |  |
|      | 2.1                      | EVAL-L9907: L9907 TQFP64 adapter 7                                 |  |  |  |  |  |
|      | 2.2                      | EVAL-L9907: gate driver board7                                     |  |  |  |  |  |
|      | 2.3                      | EVAL-L9907: Output power board (Inverter) 10                       |  |  |  |  |  |
|      | 2.4                      | L9907 gate driver board 12                                         |  |  |  |  |  |
|      |                          | 2.4.1 L9907 gate driver board - Jumper description                 |  |  |  |  |  |
|      |                          | 2.4.2 L9907 gate driver board - Connectors                         |  |  |  |  |  |
|      |                          | 2.4.3 L9907 gate driver board - SPI connector (SPI configurator)15 |  |  |  |  |  |
|      | 2.5                      | L9907 gate driver board - Test point description                   |  |  |  |  |  |
|      | 2.6                      | Inverter board                                                     |  |  |  |  |  |
|      |                          | 2.6.1 Inverter board - Jumper description                          |  |  |  |  |  |
|      |                          | 2.6.2 Inverter board - Connectors                                  |  |  |  |  |  |
|      | 2.7                      | Inverter board - Inverter board 18                                 |  |  |  |  |  |
| 3    | Functional description19 |                                                                    |  |  |  |  |  |
|      | 3.1                      | Jumper setting using SPC5 Discovery+ board (SPI communication) 19  |  |  |  |  |  |
|      | 3.2                      | Jumper setting using external uController for SPI communication 19 |  |  |  |  |  |
| 4    | Curr                     | ent sense amplifier setting 21                                     |  |  |  |  |  |
| 5    | Gett                     | ing started with EVAL-L9907 22                                     |  |  |  |  |  |
|      | 5.1                      | Evaluation board setup                                             |  |  |  |  |  |
|      |                          | 5.1.1 HW configuration                                             |  |  |  |  |  |
| 6    | Grap                     | ohical User Interface description23                                |  |  |  |  |  |
| 7    | Start                    | tup procedure                                                      |  |  |  |  |  |
| 8    | Fund                     | ctional test                                                       |  |  |  |  |  |
|      | 8.1                      | BLDC Motor OFF – Vbst_c Start 27                                   |  |  |  |  |  |
|      | 8.2                      | BLDC motor running                                                 |  |  |  |  |  |
| 2/44 |                          | DocID028709 Rev 1                                                  |  |  |  |  |  |

| 8           | .3          | Current  | sensing amplifier output                 | 29 |
|-------------|-------------|----------|------------------------------------------|----|
|             |             | 8.3.1    | BLDC Motor OFF - Vbat=12 V - Vcc=5 V     | 29 |
|             |             | 8.3.2    | BLDC motor running - Vbat=12 V – Vcc=5 V | 30 |
| Appendix A  | A Ap        | opendix  |                                          | 35 |
| А           | <b>.</b> .1 | L9907 –  | Block diagram                            | 35 |
| А           | .2          | L9907 –  | Pin connection diagram and pin function  | 36 |
| А           | .3          | Motor da | ata – Maxon 167176                       | 38 |
| А           | <b>\.</b> 4 | Motor ar | d Sensors connection (Maxon 167176)      | 39 |
| A           | .5          | Gate dri | ver board                                | 39 |
|             |             | A.5.1    | L9907 gate driver board - PCB Layout     | 39 |
| A           | <b>.</b> .6 | Inverter | board: PCB Layout                        | 41 |
| Revision hi | istory      | /        |                                          | 43 |

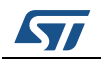

# List of tables

| Table 1.  | Jumpers descriptions                                              | 2 |
|-----------|-------------------------------------------------------------------|---|
| Table 2.  | L9907 Gate driver board - APG Connector descriptions              | 3 |
| Table 3.  | L9907 gate driver board – Test point description 1                | 5 |
| Table 4.  | Inverter board – Jumper description                               | 7 |
| Table 5.  | Inverter board – Connectors description                           | 7 |
| Table 6.  | Inverter board – Test point description1                          | 8 |
| Table 7.  | Jumpers setting to set SPI communication from X1 and X2 connector | 9 |
| Table 8.  | Jumpers setting to set SPI communication from X1 and X2 connector | 9 |
| Table 9.  | Current Sensing configuration: Jumper setup2                      | 1 |
| Table 10. | Maxon EC167176 – Motor Winding 2                                  | 2 |
| Table 11. | Maxon EC167176 – hall sensor wires and connection                 | 2 |
| Table 12. | L9907 – Pin function                                              | 6 |
| Table 13. | Document revision history                                         | 3 |
|           |                                                                   |   |

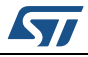

# List of figures

| Figure 1.  | Application block diagram                                                           |
|------------|-------------------------------------------------------------------------------------|
| Figure 2.  | L9907 TQFP64 adapter                                                                |
| Figure 3.  | Gate driver board - top view                                                        |
| Figure 4.  | Gate driver board – bottom view7                                                    |
| Figure 5.  | Gate driver board (L9907) - components and connectors - top view                    |
| Figure 6.  | Gate driver board (L9907) - components and connectors - bottom view                 |
| Figure 7.  | Output Power Board – top view                                                       |
| Figure 8.  | Output Power Board – bottom view                                                    |
| Figure 9.  | Output Power Board - Components and connectors (Top view)                           |
| Figure 10. | Output Power Board - Components and connectors (Top view)                           |
| Figure 11. | L9907 Gate driver board - SPC56 Discovery + Connector                               |
| Figure 12. | Gate driver board connector: control signals                                        |
| Figure 13. | Gate driver board connector: phase signals                                          |
| Figure 14. | L9907 Gate driver board - SPI connector (SPI configurator)                          |
| Figure 15. | Inverter board connector - control signals- Male                                    |
| Figure 16. | Inverter board connector - control signals- Female                                  |
| Figure 17. | Inverter board connector - phase signals- Male                                      |
| Figure 18. | Inverter board connector - phase signals- Female                                    |
| Figure 19. | STSW-L9907 Graphical User Interface (GUI) for EVAL-L9907                            |
| Figure 20. | Vbst c Start                                                                        |
| Figure 21. | BLDC motor running PWM H1/GHS 1                                                     |
| Figure 22. | BLDC Motor Running PWM L1/GLS 1                                                     |
| Figure 23. | CSA Output. Motor: $OFF$ . B0 and B3=0; CSA1 and CSA2=GND; Gain1/2=10 (B2,B1)=(0,0) |
| -          |                                                                                     |
| Figure 24. | CSA Output. Motor: OFF. B0 and B3=0; CSA1 and CSA2=Phase; Gain1/2=10 (B2,B1)=(0,0)  |
| -          |                                                                                     |
| Figure 25. | CSA Output. Motor: ON (Vbatt=12V): B0 and B3=0; CSA1 and CSA2=GND; Gain1/2=10       |
| -          | (B2,B1)=(0,0)                                                                       |
| Figure 26. | CSA Output. Motor: ON (Vbatt=12V): B0 and B3=0; CSA1 and CSA2=GND; Gain1/2=30       |
| -          | (B2,B1)=(0,1)                                                                       |
| Figure 27. | CSA Output. Motor: ON (Vbatt=12V): B0 and B3=0; CSA1 and CSA2=GND; Gain1/2=50       |
|            | (B2,B1)=(1,0)                                                                       |
| Figure 28. | CSA Output. Motor: ON (Vbatt=12V): B0 and B3=0; CSA1 and CSA2=GND; Gain1/2=100      |
|            | (B2,B1)=(1,1)                                                                       |
| Figure 29. | L9907 – Block diagram                                                               |
| Figure 30. | L9907 – Pin connection diagram                                                      |
| Figure 31. | MAXON EC 167176 - Motor data                                                        |
| Figure 32. | Motor connection                                                                    |
| Figure 33. | Sensor connection                                                                   |
| Figure 34. | Gate driver board - PCB Layout – Top view                                           |
| Figure 35. | Gate driver board - PCB Layout – Bottom view                                        |
| Figure 36. | Inverter board - PCB Layout – Top view                                              |
| Figure 37. | Inverter board - PCB Layout – Bottom view                                           |

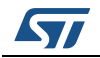

# 1 Hardware description

The EVAL-L9907 is an evaluation board designed to allow the whole hardware configuration flexibility, giving the user total access to all pins of the L9907.

Standard connectors or flat ribbon cables connect the gate driver board (L9907) and Inverter Power MOSFET output stage; this solution allows simplifying the evaluation procedure and it increases the flexibility of the HW environment.

The main features are:

- Total accessibility to all device pins (both L9907 and the Inverter MOSFET board).
- Two separated boards: gate driver with L9007 and Inverter Power MOSFET boards with the MOSFET array. This HW architecture allows the user to evaluate the application with different HW configurations.
- Output power board current capability up to 20A.
- Full HW compatibility with the SPC56 discovery boards through the standard SPC56 Discovery+ connector, 0.1" 4x36 pin.
- Possibility to connect generic microcontroller boards<sup>(a)</sup> by using a customized adapter.

# 1.1 Application block diagram

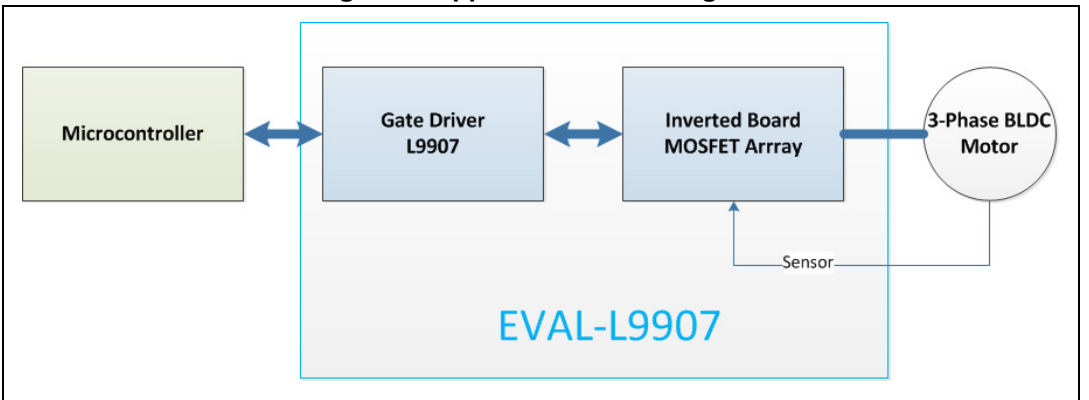

Figure 1. Application block diagram

a. A dedicated connector allows plugging the EVAL-L9907 in a SCP5 Discovery+ board easily. Further microcontroller boards can be connected to drive the evaluation boards by using an adaptor.

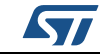

# 2 EVAL-L9907: Board description

## 2.1 EVAL-L9907: L9907 TQFP64 adapter

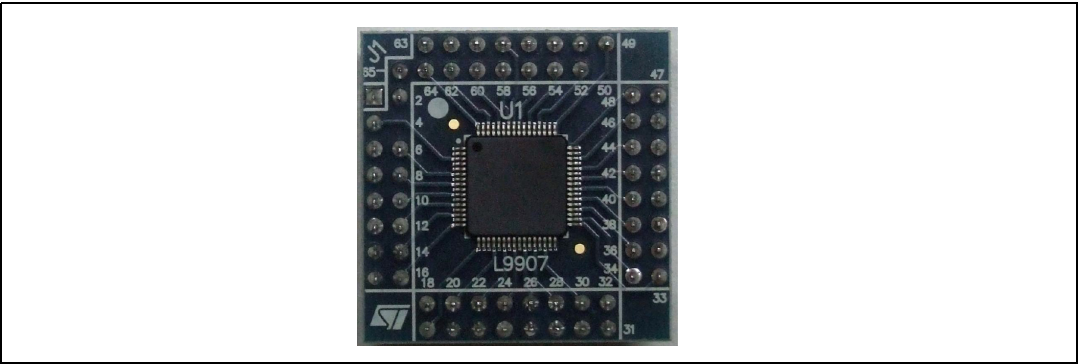

Figure 2. L9907 TQFP64 adapter

# 2.2 EVAL-L9907: gate driver board

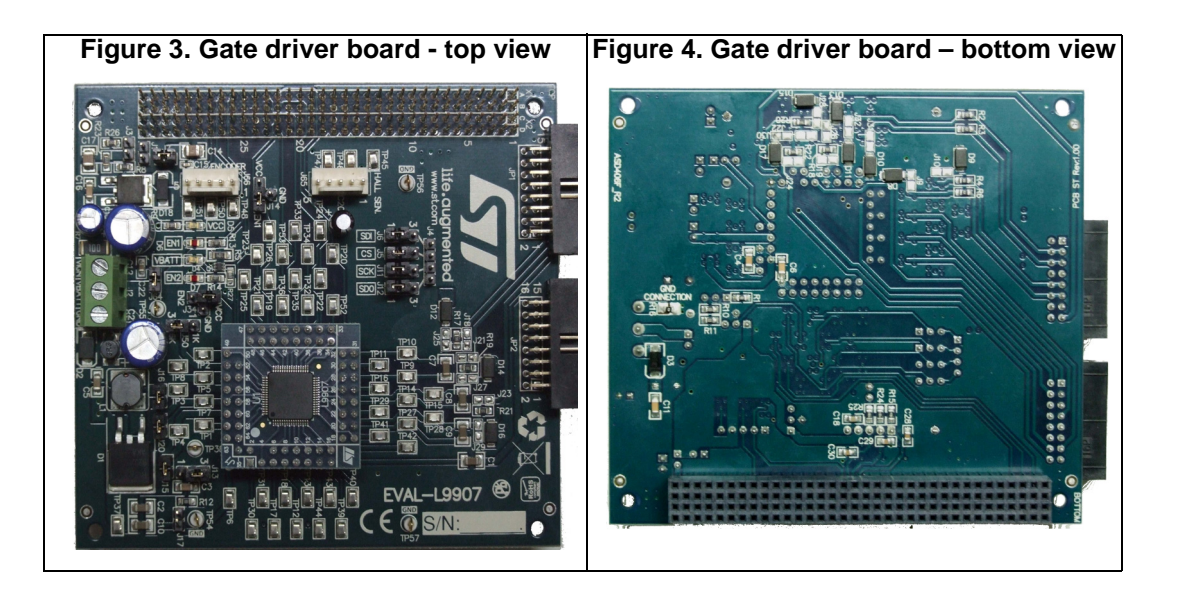

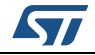

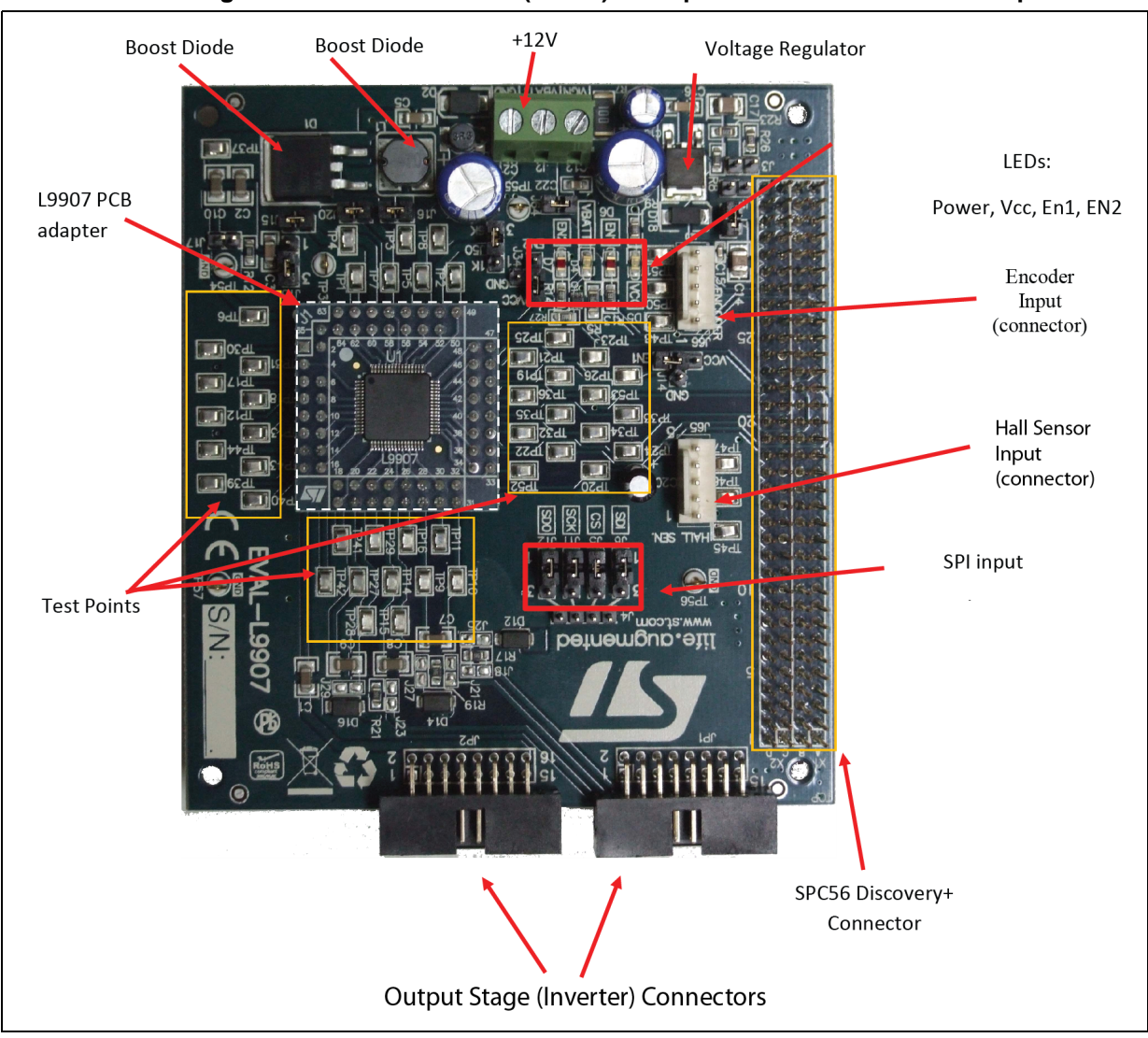

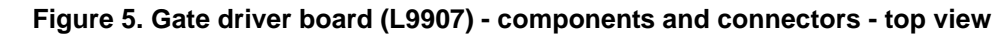

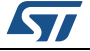

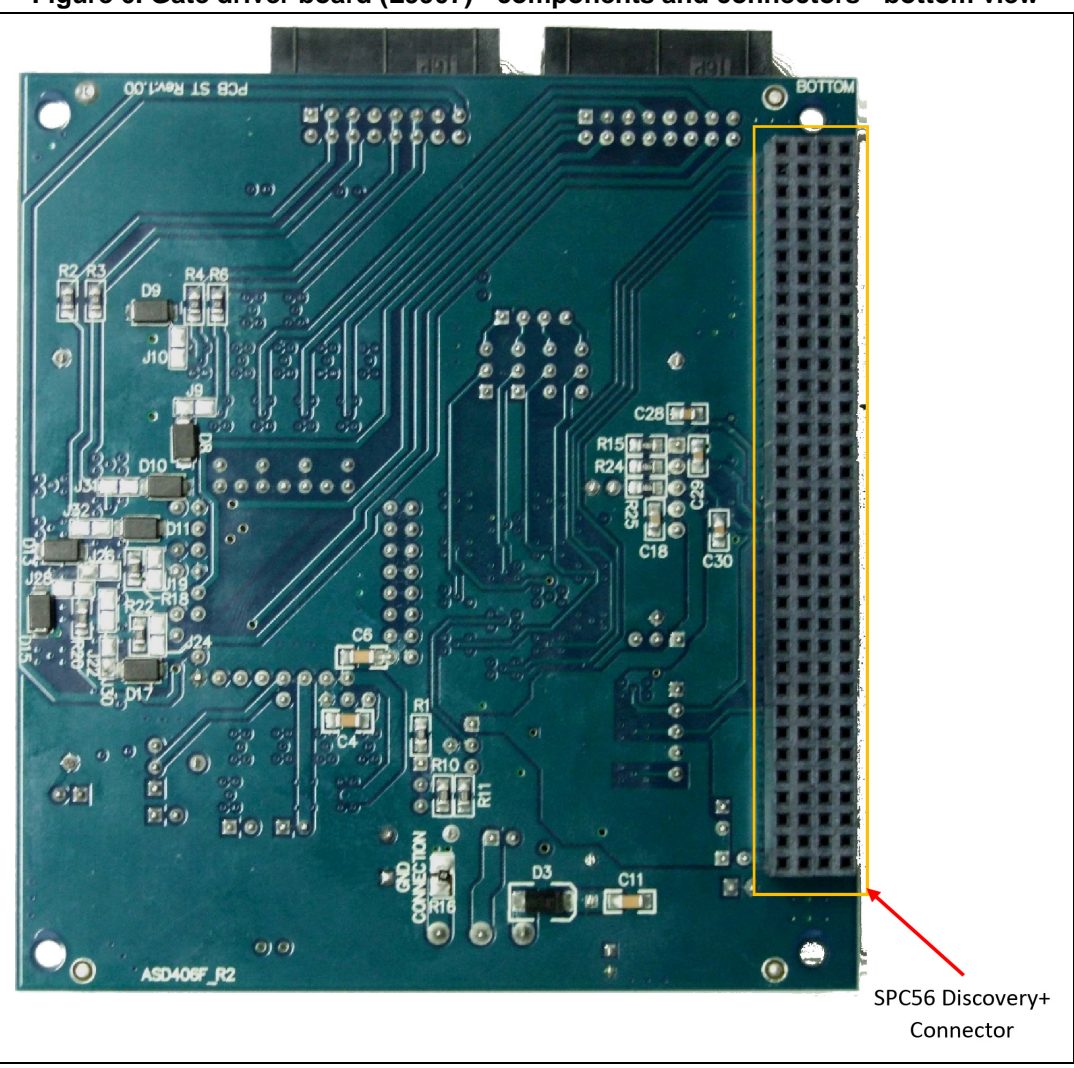

Figure 6. Gate driver board (L9907) - components and connectors - bottom view

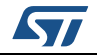

# 2.3 EVAL-L9907: Output power board (Inverter)

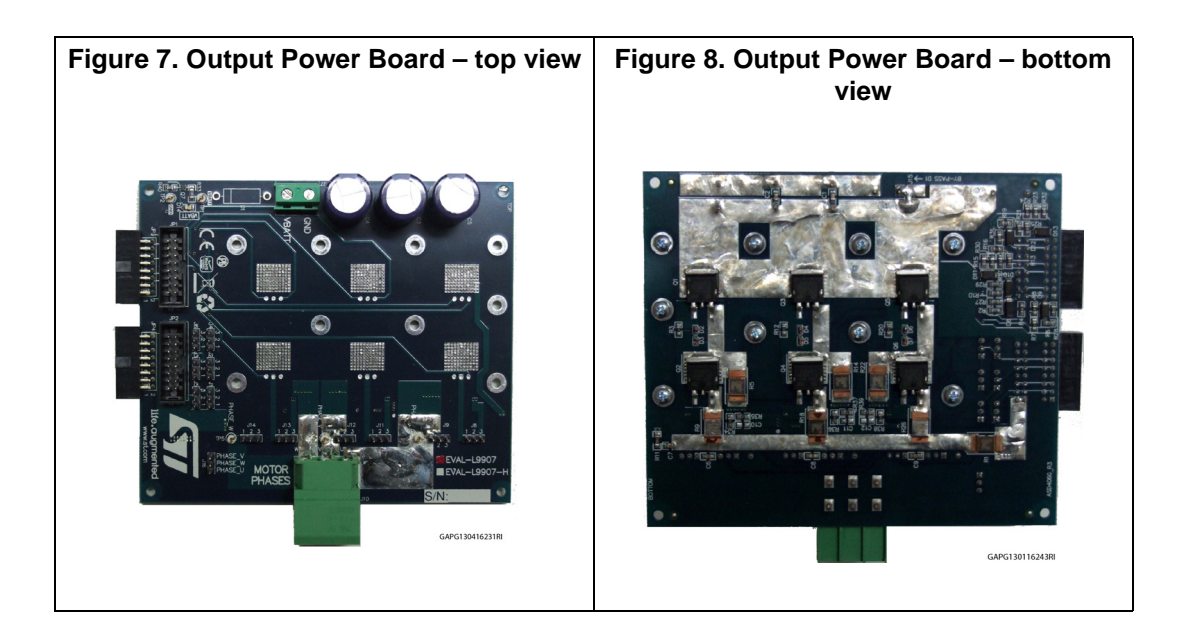

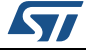

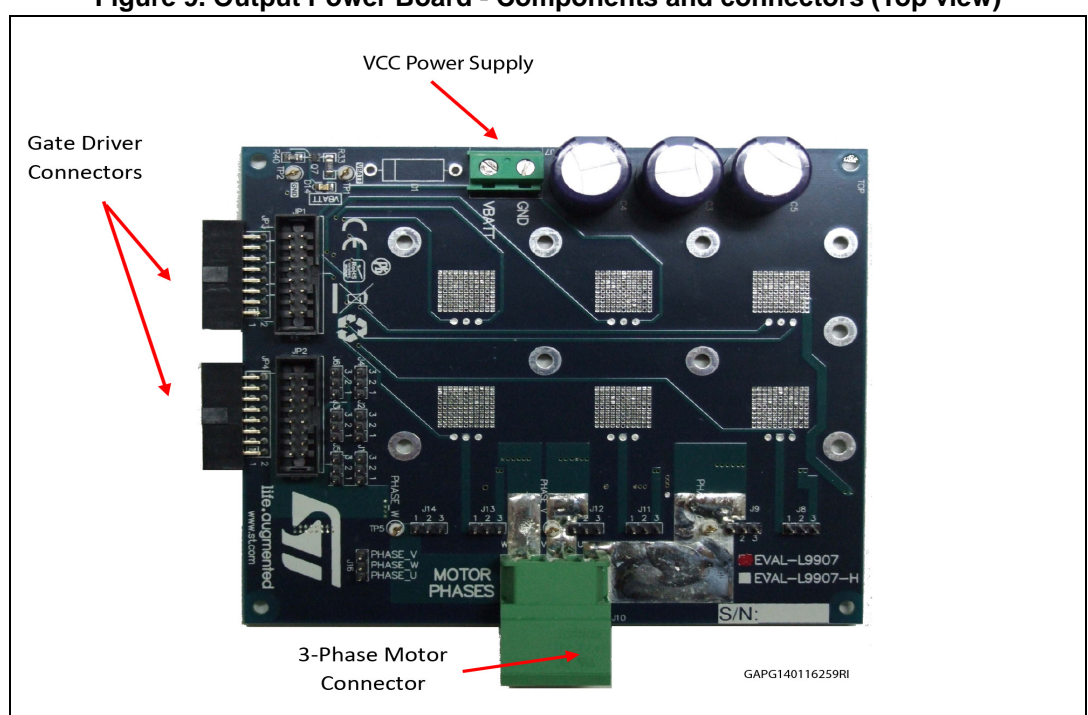

Figure 9. Output Power Board - Components and connectors (Top view)

Figure 10. Output Power Board - Components and connectors (Top view)

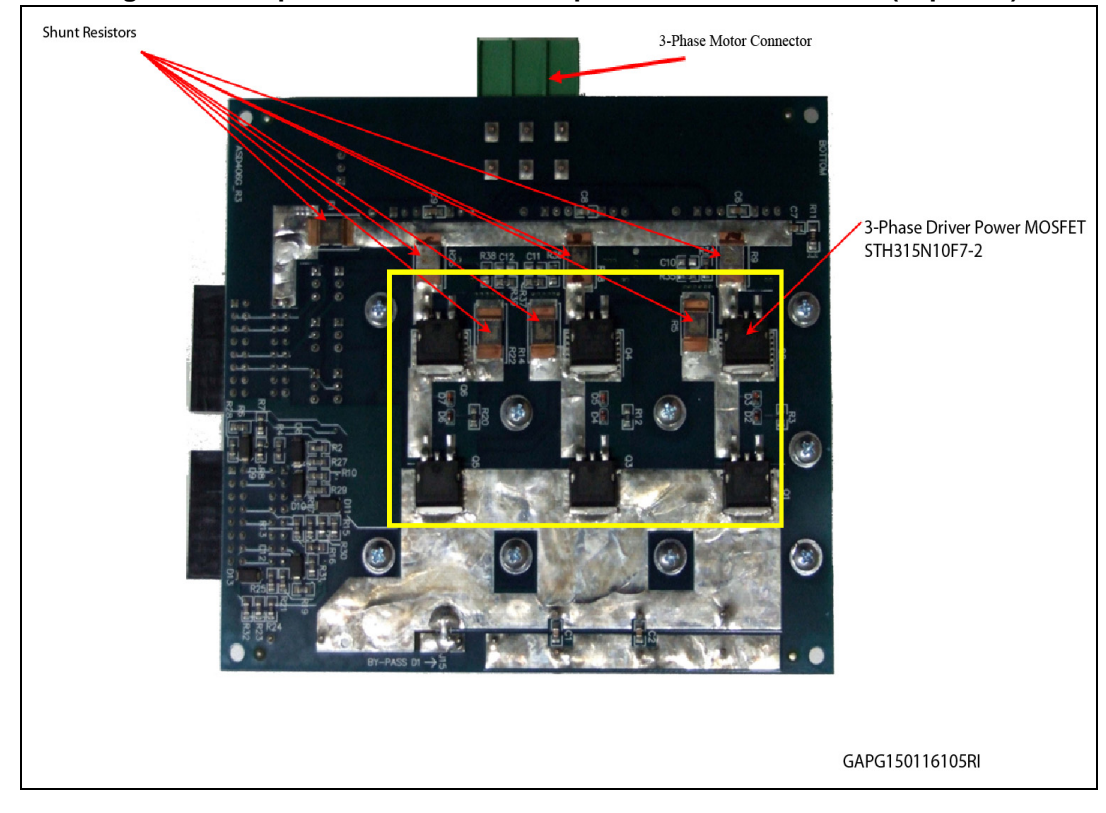

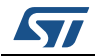

# 2.4 L9907 gate driver board

## 2.4.1 L9907 gate driver board - Jumper description

### Table 1. Jumpers descriptions

| Name | Description                                                                                 | Туре                                |
|------|---------------------------------------------------------------------------------------------|-------------------------------------|
| J1   | Vcc source jumper:<br>– ON= Vcc= Vcc Micro<br>– OFF= J7 plus J3 conf.)                      | ON/OFF jumper                       |
| J2   | Vbat (Ignition switch)                                                                      | Screw                               |
| J3   | Vcc source jumper<br>– OFF=5V<br>– ON=3.3V                                                  | ON/OFF jumper                       |
| J4   | SPI signals connector (CS, SDI, SCK, SDO)                                                   | Pins                                |
| J5   | CS Signal source jumper<br>– 1-2= micro<br>– 3-2= Ext. USB                                  | Configurable two positions jumper   |
| J6   | SDI Signal source jumper<br>– 1-2= micro<br>– 3-2= Ext. USB                                 | Configurable two positions jumper   |
| J7   | – ON Vcc= Vadj<br>– OFF Vcc= J1 conf.                                                       | ON/OFF jumper                       |
| J11  | SCK Signal source jumper<br>– 1-2= micro<br>– 3-2= Ext. USB                                 | Configurable two positions jumper   |
| J12  | SDO Signal source jumper<br>– 1-2= micro<br>– 3-2= Ext. USB                                 | Configurable two positions jumper   |
| J13  | BST_DIS jumper<br>– 1-2= pin 58 grounded<br>– 3-2= pin 58 connected to the micro, A30 on X1 | Configurable two positions jumper   |
| J14  | EN1 Signal source jumper<br>- 2-1= Vcc<br>- 2-3= micro<br>- 3-4= GND                        | Configurable three positions jumper |
| J15  | BST_C jumper<br>– ON= pin connected<br>– OFF= pin disconnected                              | ON/OFF jumper                       |
| J16  | BST_L jumper<br>– ON= pin connected<br>– OFF= pin disconnected                              | ON/OFF jumper                       |
| J17  | Ground line<br>– ON= C10 & C2 connected to GND through R12                                  | ON/OFF jumper                       |

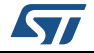

| Name | Description                                                                   | Туре                              |
|------|-------------------------------------------------------------------------------|-----------------------------------|
| J20  | BGND jumper<br>– ON= pin connected<br>– OFF= pin disconnected                 | ON/OFF jumper                     |
| J34  | EN2 Signal source jumper<br>- 2-1= Vcc<br>- 2-3= micro<br>- 3-4= GND          | Configurable two positions jumper |
| J50  | GCR Signal source jumper<br>- 2-1= R1=1K<br>- 3-2= R10=6K                     | Configurable two positions jumper |
| J64  | Ignition key simulator<br>– ON= Ignition simulation<br>– OFF= Ignition switch | ON/OFF jumper                     |
| J65  | HALL SENSOR connector                                                         | Multipin with polarization        |
| J66  | ENCODER connector                                                             | Multipin with polarization        |
| Jxx  | xx= 18,19,21,22,23,24,25,26,27,28,29,30                                       | Solder jumpers                    |

Table 1. Jumpers descriptions (continued)

## 2.4.2 L9907 gate driver board - Connectors

#### Table 2. L9907 Gate driver board - APG Connector descriptions

| JP1/JP2 | INVERTER connector        | Multipin with polarization |
|---------|---------------------------|----------------------------|
| U1      | L9907 Socket              | Multipin                   |
| U2      | Voltage Regulator LM217M  | Multipin                   |
| J2      | Ignition and Vcc          | Screw                      |
| X1      | Microcontroller connector | Multipin                   |
| X2      | Microcontroller connector | Multipin                   |

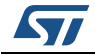

| HEADER 2x34                                            | HEADER 2x34                                                                                                    |
|--------------------------------------------------------|----------------------------------------------------------------------------------------------------|
| $\begin{array}{c c c c c c c c c c c c c c c c c c c $ | V   V     GND   GND   C1   2   D1   VCC1     GND   GND   C4   7   8   D4     GND   GND   C4   7   8   D4     GND   GND   C4   7   8   D4     GND   GND   C4   7   8   D4     GND   GND   C4   7   8   D4     GND   GND   C10   D10   D5   D10     GND   GND   C10   D10   D10   D10     GND   C10   D12   D10   D10   D10     GND   C10   D12   D12   D11   D10     GND   C16   D13   D10   D10   D10     GND   C210   D13   D14   D15   D16     GND   C200   D3   D0   D20   D11     GND   C200   D3   D20   D25   D15     GND   C200   D3   D20   D25   D25     G |
|                                                        |                                                                                                    |

Figure 11. L9907 Gate driver board - SPC56 Discovery + Connector

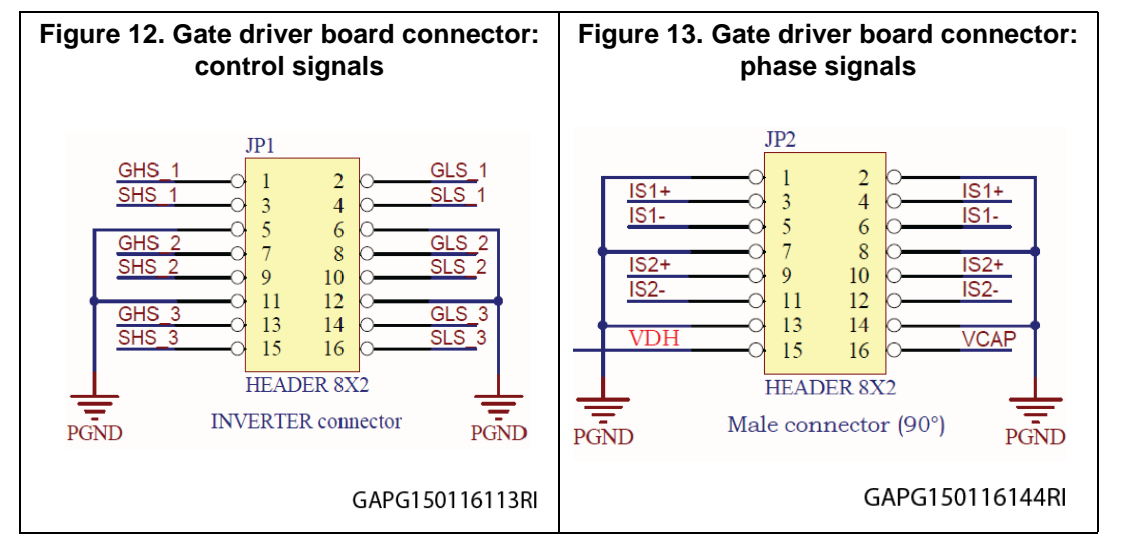

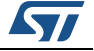

## 2.4.3 L9907 gate driver board - SPI connector (SPI configurator)

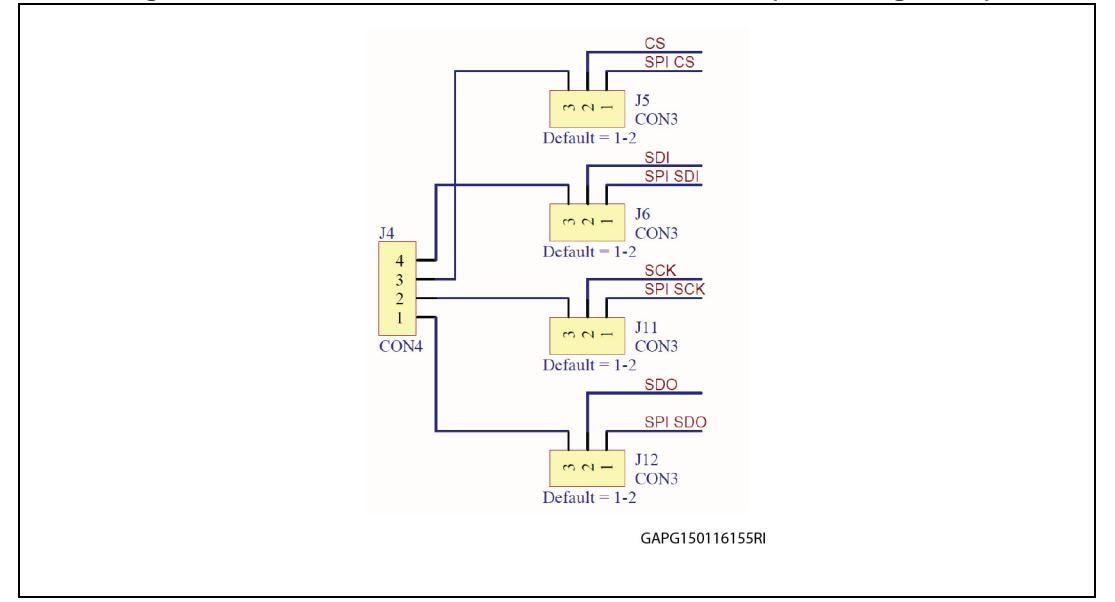

#### Figure 14. L9907 Gate driver board - SPI connector (SPI configurator)

# 2.5 L9907 gate driver board - Test point description

I: Input,

O: Output

| TP<br>Name | Pin Name | Description                                               | I/O Туре |
|------------|----------|-----------------------------------------------------------|----------|
| TP1        | VCAP     | Decoupling capacitor for power supply of low-side drivers | I        |
| TP2        | Vcc      | 5V / 3.3V power supply Input                              | I        |
| TP3        | BST_L    | Boost regulator inductance connection                     | 0        |
| TP4        | BST_C    | Boost regulator capacitance connection                    | I        |
| TP5        | VB       | Protected Battery supply                                  | I        |
| TP6        | VDH      | High-side Drain Voltage sense                             | I        |
| TP7        | BGND     | Boost Ground                                              | GND      |
| TP8        | Vdd      | 3.3V Power Supply Output                                  | 0        |
| TP9        | CBS_1    | Bootstrap capacitor for high-side MOSFET, phase 1         | I        |
| TP10       | SHS_1    | Source connection for high-side MOSFET, phase 1           | I        |
| TP11       | GHS_1    | Gate connection for high-side MOSFET, phase 1             | 0        |
| TP12       | GLS_1    | Gate connection for low-side MOSFET, phase 1              | 0        |
| TP13       | SLS_1    | Source connection for low-side MOSFET, phase 1            | I        |

#### Table 3. L9907 gate driver board – Test point description

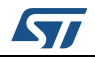

| TP<br>Name | Pin Name | Description                                                           | I/O Type       |
|------------|----------|-----------------------------------------------------------------------|----------------|
| TP14       | CBS_2    | Bootstrap capacitor for high-side MOSFET, phase 2                     | I              |
| TP15       | SHS_2    | Source connection for high-side MOSFET, phase 2                       | I              |
| TP16       | GHS_2    | Gate connection for high-side MOSFET, phase 2                         | 0              |
| TP17       | GLS_2    | Gate connection for low-side MOSFET, phase 2                          | 0              |
| TP18       | SLS_2    | Source connection for low-side MOSFET, phase 2                        | I              |
| TP19       | EN2      | Enable Input 2 (ANDed with EN1 to enable any gate drive output).      | I              |
| TP20       | PWM_H1   | PWM command input for high-side phase 1                               | I              |
| TP21       | PWM_L1   | PWM command input for low-side phase 1                                | I              |
| TP22       | PWM_H2   | PWM command input for high-side phase 2                               | I              |
| TP23       | PWM_L2   | PWM command input for low-side phase 2                                | I              |
| TP24       | PWM_H3   | PWM command input for high-side phase 3                               | I              |
| TP25       | PWM_L3   | PWM command input for low-side phase 3                                | I              |
| TP26       | EN1      | Enable Input 1 (ANDed with EN2 to enable any gate drive output).      | EN1 Test point |
| TP27       | CBS_3    | Bootstrap capacitor for high-side MOSFET, phase 3                     | Test point     |
| TP28       | SHS_3    | Source connection for high-side MOSFET, phase 3                       | I              |
| TP29       | GHS_3    | Gate connection for high-side MOSFET, phase 3                         | 0              |
| TP30       | GLS_3    | Gate connection for low-side MOSFET, phase 3                          | 0              |
| TP31       | SLS_3    | Source connection for low-side MOSFET, phase 3                        | I              |
| TP32       | FS_FLAG  | Fault Status Flag Output                                              | 0              |
| TP33       | SI       | SPI Serial Data Input                                                 | I              |
| TP34       | CS       | SPI Chip Select Input                                                 | I              |
| TP35       | SCK      | SPI Serial Clock Input                                                | I              |
| TP36       | SO       | SPI Serial Data Output                                                | 0              |
| TP37       | VCbst    | Cbst voltage                                                          |                |
| TP38       | PGND     | PGND Test point                                                       |                |
| TP39       | IB1      | Output for Current Sense Amplifier 1 (Test Mode digital<br>Output #1) | 0              |
| TP40       | IB2      | Output for Current Sense Amplifier 2 (Test Mode digital<br>Output #2) | 0              |
| TP41       | IS2-     | Negative Input for Current Sense Amplifier 2                          | I              |
| TP42       | IS2+     | Positive Input for Current Sense Amplifier 2                          | I              |
| TP43       | IS1-     | Negative Input for Current Sense Amplifier 1                          | I              |
| TP44       | IS1+     | Positive Input for Current Sense Amplifier 1                          | I              |

Table 3. L9907 gate driver board – Test point description (continued)

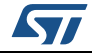

| TP<br>Name | Pin Name  | Description            | I/O Type |
|------------|-----------|------------------------|----------|
| TP45       | HALL_1    | Hall Sensor 1          | 0        |
| TP46       | HALL_2    | Hall Sensor 2          | 0        |
| TP47       | HALL_3    | Hall Sensor 3          | 0        |
| TP48       | INDEX     | Encoder INDEX          | 0        |
| TP50       | Channel A | Encoder Channel A      | 0        |
| TP51       | Channel B | Encoder Channel B      | 0        |
| TP52       | ТМ        | Test mode enable input | I        |
| TP53       | TO3       | Test Output            |          |
| TP54       | GND       | Ground                 | GND      |
| TP55       | GND       | Ground                 | GND      |
| TP56       | GND       | Ground                 | GND      |
| TP57       | GND       | Ground                 | GND      |

Table 3. L9907 gate driver board – Test point description (continued)

## 2.6 Inverter board

# 2.6.1 Inverter board - Jumper description

| Table 4. Inve | rter board - | - Jumper | description |
|---------------|--------------|----------|-------------|
|---------------|--------------|----------|-------------|

| Name                                                        | Description    | Туре                              |
|-------------------------------------------------------------|----------------|-----------------------------------|
| J15                                                         | D1 conf        | Solderable contact (bottom side)  |
| J1, J2, J3, J4,<br>J5, J6, J8, J9,<br>J11, J12, J13,<br>J14 | Is+/- selector | Configurable two positions jumper |
| J16                                                         | BENF Sensing   | Pins                              |

## 2.6.2 Inverter board - Connectors

| Name | Description                                       | Туре                       |
|------|---------------------------------------------------|----------------------------|
| J7   | Power connector                                   | Screw                      |
| J10  | Motor phase connector                             | Screw                      |
| JP1  | Mother Board male connector for control signals   | Multipin with polarization |
| JP3  | Mother Board female connector for control signals | Multipin with polarization |

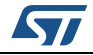

| Name | Description                                     | Туре                       |
|------|-------------------------------------------------|----------------------------|
| JP2  | Mother Board male connector for phase current   | Multipin with polarization |
| JP4  | Mother Board female connector for phase current | Multipin with polarization |

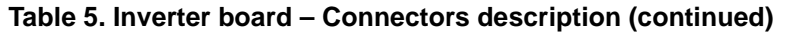

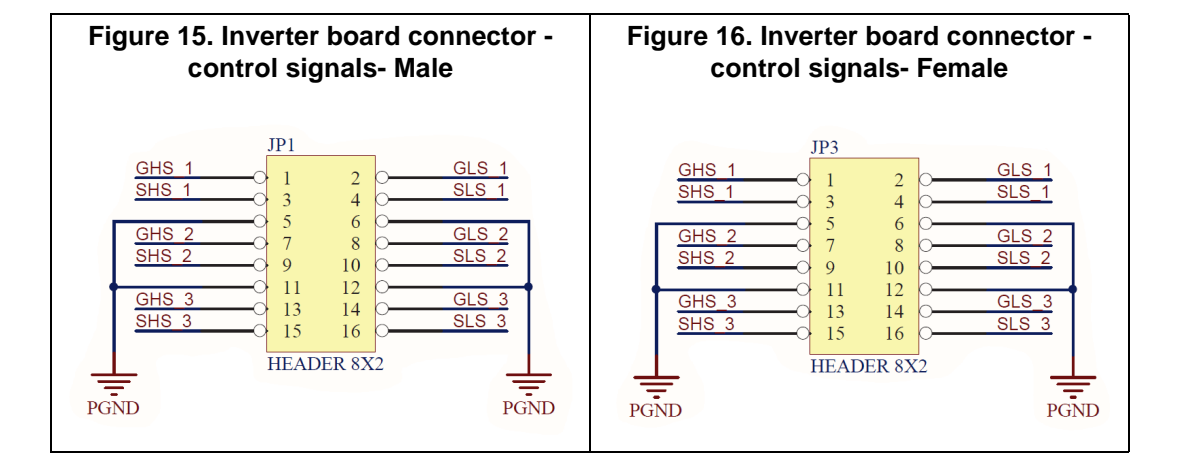

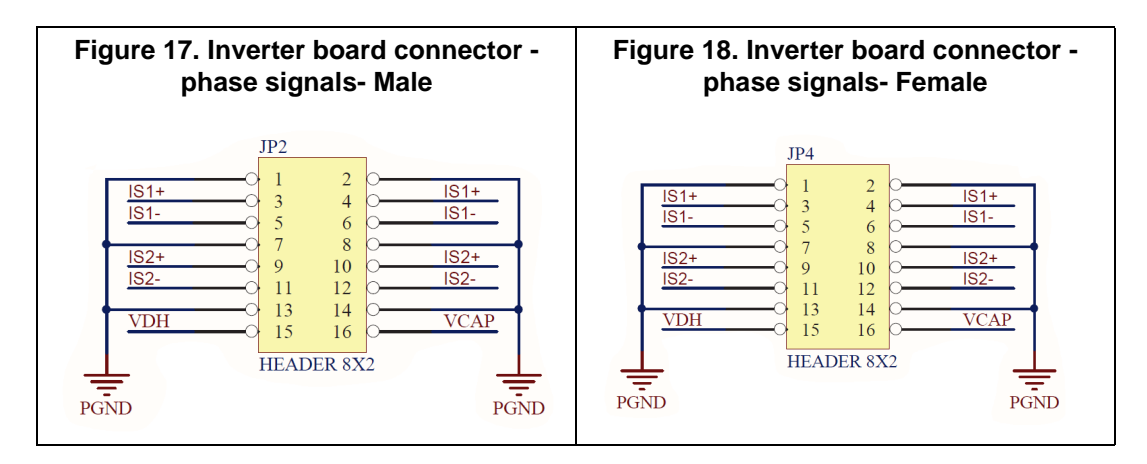

## 2.7 Inverter board - Inverter board

| Table 0. Inverter board – rest point description | Table 6. | Inverter | board - | Test | point | descri | ption |
|--------------------------------------------------|----------|----------|---------|------|-------|--------|-------|
|--------------------------------------------------|----------|----------|---------|------|-------|--------|-------|

| TP<br>Name | Pin Name | Description | I/О Туре |
|------------|----------|-------------|----------|
| TP1        |          | Vbat        | I        |
| TP2        |          | GND         | I        |
| TP3        |          | Phase A     | I        |
| TP4        |          | Phase B     | I        |
| TP5        |          | Phase C     | I        |

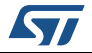

# 3 Functional description

# 3.1 Jumper setting using SPC5 Discovery+ board (SPI communication)

| Name | Description              | Configuration             |
|------|--------------------------|---------------------------|
| J1   | Vcc source jumper        | OFF                       |
| J3   | Vadj= 5V                 | OFF                       |
| J5   | CS Signal source jumper  | 1-2                       |
| J6   | SDI Signal source jumper | 1-2                       |
| J7   | Vcc=Vadj                 | ON                        |
| J11  | SCK Signal source jumper | 1-2                       |
| J12  | SDO Signal source jumper | 1-2                       |
| J13  | BST_DIS jumper           | 1-2                       |
| J14  | EN1 Signal source jumper | 2-3 <sup>(1)</sup>        |
| J15  | BST_C Line               | ON                        |
| J16  | BST_L Line               | ON                        |
| J17  | Ground Line              | ON                        |
| J20  | BGND Line                | ON                        |
| J34  | EN2 Signal source jumper | 2-3 <sup>(2)</sup>        |
| J50  | GCR Signal source jumper | 3-2 or 2-1 <sup>(3)</sup> |
| J64  | Ignition Key simulator   | ON                        |

Table 7. Jumpers setting to set SPI communication from X1 and X2 connector

1. J14 = 3-4 = GND and/or J34 = 3-4= GND device disabled; J14 = 1-2 = Vcc and J34 = 1-2 = Vcc device enabled.

2. J14 = 3-4 = GND and/or J34 = 3-4= GND device disabled; J14 = 1-2 = Vcc and J34 = 1-2 = Vcc device enabled.

3. Depending on selected current for Gate Driver (ref. Datasheet Table 10 lgxx\_1/ lgxx\_2)

# 3.2 Jumper setting using external uController for SPI communication

#### Table 8. Jumpers setting to set SPI communication from X1 and X2 connector

| Name | Description              | Configuration |
|------|--------------------------|---------------|
| J1   | Vcc source jumper        | OFF           |
| J3   | Vadj= 5V                 | OFF           |
| J5   | CS Signal source jumper  | 3-2           |
| J6   | SDI Signal source jumper | 3-2           |
| J7   | Vcc=Vadj                 | ON            |

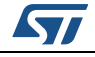

| Name | Description              | Configuration              |
|------|--------------------------|----------------------------|
| J11  | SCK Signal source jumper | 3-2                        |
| J12  | SDO Signal source jumper | 3-2                        |
| J13  | BST_DIS jumper           | 1-2                        |
| J14  | EN1 Signal source jumper | 1-2 or 3-4 <sup>(1)</sup>  |
| J15  | BST_C Line               | ON                         |
| J16  | BST_L Line               | ON                         |
| J17  | Ground Line              | ON                         |
| J20  | BGND Line                | ON                         |
| J34  | EN2 Signal source jumper | 21-2 or 3-4 <sup>(2)</sup> |
| J50  | GCR Signal source jumper | 3-2 or 2-1 <sup>(3)</sup>  |
| J64  | Ignition Key simulator   | ON                         |

Table 8. Jumpers setting to set SPI communication from X1 and X2 connector (continued)

1. EN1 & EN2 controlled by microcontroller

2. J14 = 3-4 = GND and/or J34 = 3-4 = GND device disabled; J14 = 1-2 = Vcc and J34 = 1-2 = Vcc device enabled

3. Depending on selected current for Gate Driver (ref. Datasheet Table 10 Igxx\_1/ Igxx\_2)

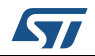

#### UM1994

# 4 Current sense amplifier setting

The jumpers in the inverter board in combination with the two CSA (Current Sensing Amplifier) allow the user to configure the board to implement any combination of current sensing; the possible combinations are summarized in the following *Table 9*:

| ls<br>Sou<br>Sele | S1<br>urce<br>ector | IS<br>Sou<br>Sele | 32<br>Irce<br>ector | R<br>DC<br>Sele | 1<br>link<br>ector | R5/<br>Pha<br>C<br>Bre<br>U<br>Sele | /R9<br>iseU<br>or<br>nch<br>J<br>ector | R14,<br>Pha<br>c<br>Brer<br>Sele | /R18<br>iseV<br>or<br>nchV<br>ector | R22<br>Phas<br>Bre<br>V<br>Sele | /R26<br>seW<br>or<br>nch<br>V<br>ector | ls1+<br>Output | ls1-<br>Output | ls2+<br>Output | ls2-<br>Output |
|-------------------|---------------------|-------------------|---------------------|-----------------|--------------------|-------------------------------------|----------------------------------------|----------------------------------|-------------------------------------|---------------------------------|----------------------------------------|----------------|----------------|----------------|----------------|
| IS1<br>+          | IS1-                | IS2<br>+          | IS2-                | D               | C                  | l                                   | J                                      | ١                                | V                                   | v                               | V                                      |                |                |                |                |
| J1                | J2                  | J3                | J4                  | J5              | J6                 | J8                                  | J9                                     | J11                              | J12                                 | J13                             | J14                                    |                |                |                |                |
| 1-2               | 1-2                 | 1-2               | 1-2                 | off             | off                | 1-2                                 | 1-2                                    | 1-2                              | 1-2                                 | off                             | off                                    | PhaseU+        | PhaseU-        | PhaseV+        | PhaseV-        |
| 1-2               | 1-2                 | 2-3               | 2-3                 | off             | off                | 1-2                                 | 1-2                                    | off                              | off                                 | 1-2                             | 1-2                                    | PhaseU+        | PhaseU-        | PhaseW+        | PhaseW-        |
| 1-2               | 1-2                 | off               | off                 | 1-2             | 1-2                | 1-2                                 | 1-2                                    | off                              | off                                 | off                             | off                                    | PhaseU+        | PhaseU-        | Tot            | Tot            |
| 2-3               | 2-3                 | 2-3               | 2-3                 | off             | off                | off                                 | off                                    | 1-2                              | 1-2                                 | 1-2                             | 1-2                                    | PhaseV+        | PhaseV-        | PhaseW+        | PhaseW-        |
| 2-3               | 2-3                 | off               | off                 | 1-2             | 1-2                | off                                 | off                                    | 1-2                              | 1-2                                 | off                             | off                                    | PhaseV+        | PhaseV-        | Tot            | Tot            |
| off               | off                 | 1-2               | 1-2                 | 2-3             | 2-3                | off                                 | off                                    | 1-2                              | 1-2                                 | off                             | off                                    | Tot            | Tot            | PhaseV+        | PhaseV-        |
| off               | off                 | 2-3               | 2-3                 | 2-3             | 2-3                | off                                 | off                                    | off                              | off                                 | 1-2                             | 1-2                                    | Tot            | Tot            | PhaseW+        | PhaseW-        |
| 1-2               | 1-2                 | 1-2               | 1-2                 | off             | off                | 2-3                                 | 2-3                                    | 2-3                              | 2-3                                 | off                             | off                                    | BranchU<br>+   | BranchU<br>-   | BranchV+       | BranchV-       |
| 1-2               | 1-2                 | 2-3               | 2-3                 | off             | off                | 2-3                                 | 2-3                                    | off                              | off                                 | 2-3                             | 2-3                                    | BranchU<br>+   | BranchU<br>-   | BranchW+       | BranchW-       |
| 1-2               | 1-2                 | off               | off                 | 1-2             | 1-2                | 2-3                                 | 2-3                                    | off                              | off                                 | off                             | off                                    | BranchU<br>+   | BranchU<br>-   | Tot            | Tot            |
| 2-3               | 2-3                 | 2-3               | 2-3                 | off             | off                | off                                 | off                                    | 2-3                              | 2-3                                 | 2-3                             | 2-3                                    | BranchV+       | BranchV-       | BranchW+       | BranchW-       |
| 2-3               | 2-3                 | off               | off                 | 1-2             | 1-2                | off                                 | off                                    | 2-3                              | 2-3                                 | off                             | off                                    | BranchV+       | BranchV-       | Tot            | Tot            |
| off               | off                 | 1-2               | 1-2                 | 2-3             | 2-3                | off                                 | off                                    | 2-3                              | 2-3                                 | off                             | off                                    | Tot            | Tot            | BranchV+       | BranchV-       |
| off               | off                 | 2-3               | 2-3                 | 2-3             | 2-3                | off                                 | off                                    | off                              | off                                 | 2-3                             | 2-3                                    | Tot            | Tot            | BranchW+       | BranchW-       |
| 1-2               | 1-2                 | 1-2               | 1-2                 | off             | off                | 1-2                                 | 1-2                                    | 2-3                              | 2-3                                 | off                             | off                                    | PhaseU+        | PhaseU-        | BranchV-       | BranchV+       |
| 1-2               | 1-2                 | 2-3               | 2-3                 | off             | off                | 1-2                                 | 1-2                                    | off                              | off                                 | 2-3                             | 2-3                                    | PhaseU+        | PhaseU-        | BranchW-       | BranchW+       |
| 1-2               | 1-2                 | 1-2               | 1-2                 | off             | off                | 2-3                                 | 2-3                                    | 1-2                              | 1-2                                 | off                             | off                                    | PhaseV+        | PhaseV-        | BranchU-       | BranchU+       |
| 2-3               | 2-3                 | 2-3               | 2-3                 | off             | off                | off                                 | off                                    | 1-2                              | 1-2                                 | 2-3                             | 2-3                                    | PhaseV+        | PhaseV-        | BranchW-       | BranchW+       |
| 1-2               | 1-2                 | 2-3               | 2-3                 | off             | off                | 2-3                                 | 2-3                                    | off                              | off                                 | 1-2                             | 1-2                                    | PhaseW+        | PhaseW-        | BranchU-       | BranchU+       |
| 2-3               | 2-3                 | 2-3               | 2-3                 | off             | off                | off                                 | off                                    | 2-3                              | 2-3                                 | 1-2                             | 1-2                                    | PhaseW+        | PhaseW-        | BranchV-       | BranchV+       |

| Table 9. | Current  | Sensina | confia | uration: | Jumper     | setup |
|----------|----------|---------|--------|----------|------------|-------|
|          | •••••••• | ••••••• |        |          | •••••••••• | 00.00 |

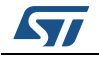

# 5 Getting started with EVAL-L9907

This document describes how to configure the EVAL-L9907 using the dedicated GUI.

## 5.1 Evaluation board setup

#### 5.1.1 HW configuration

- Vbat =12 V
- Vcc = 5 V
- Microcontroller board: SPC560P-DISP

#### LOAD:

BLDC motor: MAXON EC 167176

- nominal voltage: 12V
- max speed: 10300 rpm
- nominal speed: 9050 rpm
- nominal torque: 107 mNm
- nominal current: 10.4A
- stall torque: 985 mNm

#### Table 10. Maxon EC167176 – Motor Winding

| Motor<br>winding | Wire color | Board<br>Connector | Test Point | Motor phase |
|------------------|------------|--------------------|------------|-------------|
| 1                | red        | J10                | TP5        | W           |
| 2                | black      | J10                | TP4        | V           |
| 3                | white      | J10                | TP3        | U           |

#### Table 11. Maxon EC167176 – hall sensor wires and connection

| Hall<br>sensor | Wire color | Board<br>Connector | Test point | Microcontroller connector |
|----------------|------------|--------------------|------------|---------------------------|
| 1              | red/grey   | J65/1              | TP45       | C18                       |
| 2              | black/grey | J65/2              | TP46       | D18                       |
| 3              | white/grey | J65/3              | TP47       | C19                       |
| V Hall         | green      | J65/4              |            |                           |
| GND            | blue       | J65/5              |            |                           |

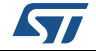

# 6 Graphical User Interface description

| 2   10   000     10   000   000     10   000   000     10   000   000     10   000   000     10   000   000     10   000   000     10   000   000     10   000   000     10   000   000     10   000   000     10   000   000     10   000   000     10   000   000     10   000   000     10   000   000     10   000   000     10   000   000     10   000   000     10   000   000     10   000   000     10   000   000   000   000   000     10   000   000   000   000   000   000   000     10   000   000   000   000   000   000   000                                                                                                    | B   OW Pert Setup   Doe   Doe   Doe   Doe     Concernent   Mon   Mon </th <th>B L9907-v1.0.0.vi<br/>File Edit View Project 0<br/>★ @ @ II</th> <th>perate Tools Window Help</th> <th>0</th> <th></th> <th></th> <th>Mass Market Syst</th> <th>em &amp; Application</th> <th></th> | B L9907-v1.0.0.vi<br>File Edit View Project 0<br>★ @ @ II                                                     | perate Tools Window Help                                                                                                    | 0                                                                                                    |                                                                                                    |                                          | Mass Market Syst                                                                                                    | em & Application      |  |
|----------------------------------------------------------------------------------------------------|----------------------------------------------------------------------------------------------------|----------------------------------------------------------------------------------------------------|----------------------------------------------------------------------------------------------------|----------------------------------------------------------------------------------------------------|----------------------------------------------------------------------------------------------------|------------------------------------------|----------------------------------------------------------------------------------------------------|-----------------------|--|
| Delete registers   MSD   SPI Send/Receive   4   Higher SPI SPI ND K   SPI RECEIVE CK     Image: MSD   Image: MSD   Image: MSD   Image: MSD   Image: MSD   SPI RECEIVE CK   Image: MSD   SPI RECEIVE CK   Image: MSD   SPI RECEIVE CK   Image: MSD   SPI RECEIVE CK   Image: MSD   SPI RECEIVE CK   Image: MSD   Image: MSD   SPI RECEIVE CK   Image: MSD   Image: MSD   SPI RECEIVE CK   Image: MSD   Image: MSD   Image: MSD   SPI RECEIVE CK   Image: MSD   Image: MSD   SPI RECEIVE CK   Image: MSD   Image: MSD   SPI RECEIVE CK   Image: MSD   Image: MSD   SPI RECEIVE CK   Image: MSD   Image: MSD   SPI RECEIVE CK   Image: MSD   Image: MSD   SPI RECEIVE CK   Image: MSD   Image: MSD   Image: MSD   SPI RECEIVE CK   Image: MSD   Image: MSD   Image:                                                                                                    | Defect registers MSD SPIS Send Receive 4 Creative SPI SPIS ND OK SPI RCDN OK   M 0 0 0 0 0 0   M 0 0 0 0 0 0   M 0 0 0 0 0 0   M 0 0 0 0 0 0   M 0 0 0 0 0 0   M 0 0 0 0 0 0   M 0 0 0 0 0 0   M 0 0 0 0 0 0   M 0 0 0 0 0 0   M 0 0 0 0 0 0   M 0 0 0 0 0 0   M 0 0 0 0 0 0   M 0 0 0 0 0 0   M 0 0 0 0 0 0   M 0 0 0 0 0 0   M 0 0 0 <td< th=""><th></th><th>COM Port Setu</th><th></th><th>TOP</th><th>1</th><th>10</th><th>DataSheet<br/>GUI Help</th><th></th></td<>                                                                                                    |                                                                                                    | COM Port Setu                                                                                                    |                                                                                                    | TOP                                                                                                    | 1                                        | 10                                                                                                    | DataSheet<br>GUI Help |  |
| H   0   MUTOR CONTROL   Mutor Parmeters     PRM   5   Sard Start Stop   Counter-fickwire   Counter-fickwire   Counter-fic | H   0   M   0     H   0   M   0     H   0   M   0     H   0   M   0     H   0   M   0   M   0     H   0   M   0   M   0   M   0     H   0   M   0   M   0   M   0   M   0   M   0   M   0   M   0   M   0   M   0   M   0   M   0   M   0   M   0   M   0   M   0   M   0   0   0   0   0   0   0   0   0   0   0   0   0   0   0   0   0   0   0   0   0   0   0   0   0   0   0   0   0   0   0   0   0   0   0   0   0   0   0   0   0   0   0   0   0   0   0   0   0   <                                                                                                    | Device registers                                                                                              | M051<br> 9400                                                                                                    | MISO SPI Send/Rec<br>C380                                                                                                    | 4 nd/Receive SPI                                                                                                    | SPI SEND OK SPI R                        |                                                                                                    | HW Help               |  |
|                                                                                                    | 7 0 Utry CHU 0 OK Usingle Read (RPM) 1315 Utry (%) Graph ON                                                                                                    | b 0   M 0   M 0   Par 0   WE 1   DTI 0   KS.0 0   G2X 0   G2X 0   G11 0   G01 0   G11 0   G01 0   G11 0   G 0 | PV/M     5       PV/M Channel     5       PV/M Channel     5       PV/M Frequency (P4)     Frequency OK       PV/M Mady cycle (%)     PV/M Start       950     PV/M Mady cycle (%)       PV/M Trequency OK     PV/M Start       950     PV/M Mady cycle (%)       PV/M Trequency OK     PV/M Start       951     PV/M Start       PV/M Trequency OK     PV/M Start       PV/M Trequency OK     PV/M Start       PV/M TreqUEK     PV/M Start | 5000<br>5000<br>5000 | MOTOR CONTROL<br>Clackwise Counter-<br>Spece<br>8<br>2<br>Time (s)<br>0<br>0<br>0<br>0<br>0<br>0<br>0<br>0<br>0<br>0<br>0<br>0<br>0 | d Ref. (RPM)<br>d Ref. (RPM)<br>Graph ON | ter Parameters<br>Delar Couples<br>1<br>Min Speed<br>10000<br>Max Speed<br>200<br>200<br>200<br>200<br>200<br>200<br>200<br>20 | 9                     |  |

The STSW-L9907 GUI includes the fields highlighted in Figure 19.

Figure 19. STSW-L9907 Graphical User Interface (GUI) for EVAL-L9907

- 1. Com Port Setup: this menu allows to set the COM port.
- 2. **SDI**: this menu allows to select and to configure each device register. It is possible to program all the bits of each register.
- 3. **SDO**: the value of each register is copied in the field of this menu. This portion of the GUI allows to monitor the device status.
- 4. SPI Send/Receive: in this portion of the GUI it is possible:
  - a) To end an SPI commands or configuration as programmed in the SDI menu (see #2) by pressing the "SEND" button.
  - b) To send a single SPI command manually written in the MOSI field (HEX format). In the same time it is available to read the register value in the MISO filed.
  - c) **SPI functionality**: the LEDs, SPI SEND OK and SPI RECEIVE OK provide a visual feedback about the SPI communication status (if the LEDs are on it means that communication is working properly).
- 5. PWM signals: the Frequency and the Duty cycle of the each PWM signals are programmed in this frame. The "START" button enables the PWM signal generators (PWM signals: L1, L2, L3, H1, H2 and H3), whereas "STOP" button stops the PWM signals. Before sending a PWM configuration, the selected Frequency must be confirmed by pushing the "SET" button.
- ENABLE SETUP BST\_DIS SETUP & FS\_FLAG STATUS: this frame is used to configure the EN1, EN2 and BST\_DIS pins of the L9907 and to read the FS\_FLAG status.
- 7. ADC READ: this section displays the value of the lb1 and lb2 pins (ADC inputs).
- 8. **MOTOR CONTROL**: this menu is used to start a BLDC Motor Control based on Closed

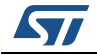

Loop and by using 6-Steps Algorithm technique, to setup some parameters and to view some useful waveforms:

- a) **Motor Parameters**: through this menu is possible to setup some parameters of the BLDC Motor, such as "Polar Couples", minimum and maximum rotation speed.
- b) **Closed Loop Tuning**: through this menu it is possible to setup the PI parameters for Closed Loop and Kp and Ki values.
- c) **Graphics Display**: with this button it is possible to select a graph between Speed, Error, Duty, ADC IB1 and ADC IB2.
- d) **Speed Ref**.: by using this cursor it is possible to set the target BLDC motor speed.
- e) **Single Read**: this button allows to read the instantaneous speed value.
- f) **Duty%**: it shows the value of the current Duty Cycle.
- g) Graph ON/OFF: the button allows to turn ON and OFF the Graph window.
- 9. Sampling Time Graph: this field allows to setup the sampling time for the graph.
- 10. **HELP**: through this menu it is possible to download the SW help, the L9907 Datasheet and info about the HW.

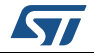

# 7 Startup procedure

The start-up procedure to configure the board EVAL-L9907 with the GUI is described here below:

#### a) Start up at Vcc= 3.3 V

- 1. Configure the COM port
- 2. Press "OK" button
- 3. Send the SPI frame 0xC800 (0b 11001000000000) DIAG & 0xE000 (0b) DIAG2 in order to reset the diagnostic.
- 4. In the field #3 (see Section 6: Graphical User Interface description) it is possible to read the answer from the device; in field n° 4 are reported the SDI and SDO signals; the values are in hexadecimal.
- 5. Check the FS\_FLAG status (field #6). The value must be 01.

#### b) Start up at Vcc= 5 V

The Power Up default value for Vcc over voltage threshold is "10"; it is the value related for a Vcc=3.3V application. If the Vcc=5V the procedure must be modified as described here below:

- 1. Configure the COM port
- 2. Press "OK" button"
- 3. In field #7, force one of the EN pins to 0
- 4. Send the command 0x2401 (0b 001001000000001) CMD1 register in order to reset the fault.
- 5. Press "SEND" in the field #4.
- 6. LED "SPI SEND OK" is turned on if the communication is established and the command is sent and interpreted properly. If the device answer has been received properly, the LED "SPI RECEIVE OK will be turned on.
- 7. The field #3 will be updated with the device registers value as well as in the field #4 the SDI and SDO expressed in hex
- 8. Send the SPI frame 0xC800 (0b 11001000000000) DIAG & 0xE000 (0b11100000000000) DIAG2 in order to reset the diagnostic
- 9. Set High the EN pin previously set to zero (step 3).
- 10. Check the FS\_FLAG status (field #6): the value should be 01

#### c) How to start the PWM independently

- 1. Set the desired channel (L1, L2, L3, H1, H2 and H3) Field #5
- 2. Set the frequency value in the field #5.
- 3. Press "SET"
- 4. Set Duty Cycle value.
- 5. Press "START"
- 6. to enable the PWM signals
- 7. In the field #5, press "STOP PWM" to stop the PWM signals.
- 8. Press the button "STOP" on the top side of the GUI to stop the execution of Labview code and close the window.

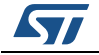

#### d) How to start the MOTOR CONTROL

- 1. STOP all the PWM signals by pressing "STOP PWM" for all 6 channels (L1, L2, L3, H1, H2 and H3), see Field #5. This action will stop all PWM signals from L9907.
- 2. Follow the procedure described at point A or B depending on the Vcc supply value.
- 3. Set up the BLDC motor parameters (polar couples, min and max speed)
- 4. Set Kp and Ki values for example by using a for a 60W BLDC motor set Kp= 10 and Ki=5)<sup>(b)</sup>
- 5. Press "Start/Stop Motor" button and the motor will start to run. If the Motor shaft does not turn it means that a fault is present. Stop the Motor Control and reset the fault following the procedure at section A, point 3 to 5. Restart the motor control<sup>(c)</sup>.
- 6. Set the rotation direction: Clockwise or Counter Clockwise
- 7. Press "Start/Stop Motor" to stop the Motor shaft.
- 8. Press the button "STOP" on the top side of the GUI to stop the execution of Labview code and close the window.

c. Due to the Start-up procedure developed in the Firmware, depending on the BLDC motor and the BLDC rotor position, a cross conduction between high-side and low-side Power MOSFET could happen; under this working condition a fault is detected.

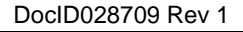

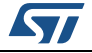

b. The Kp and Ki constants depend on the BLDC motor characteristics and must be tuned to achieve the best control

# 8 Functional test

# 8.1 BLDC Motor OFF – Vbst\_c Start

The BOOST behavior is tested by measuring the output voltage on pin 60 (BST\_C—test point 4).

The voltage level should be approximately Vbatt+10V.

It is recommended to check the logic level of pin 37 (test point 32) (FS\_FLAG, low if any fault is latched) and read out the status of DIAG and DIAG2 register to determine the kind of faults reported

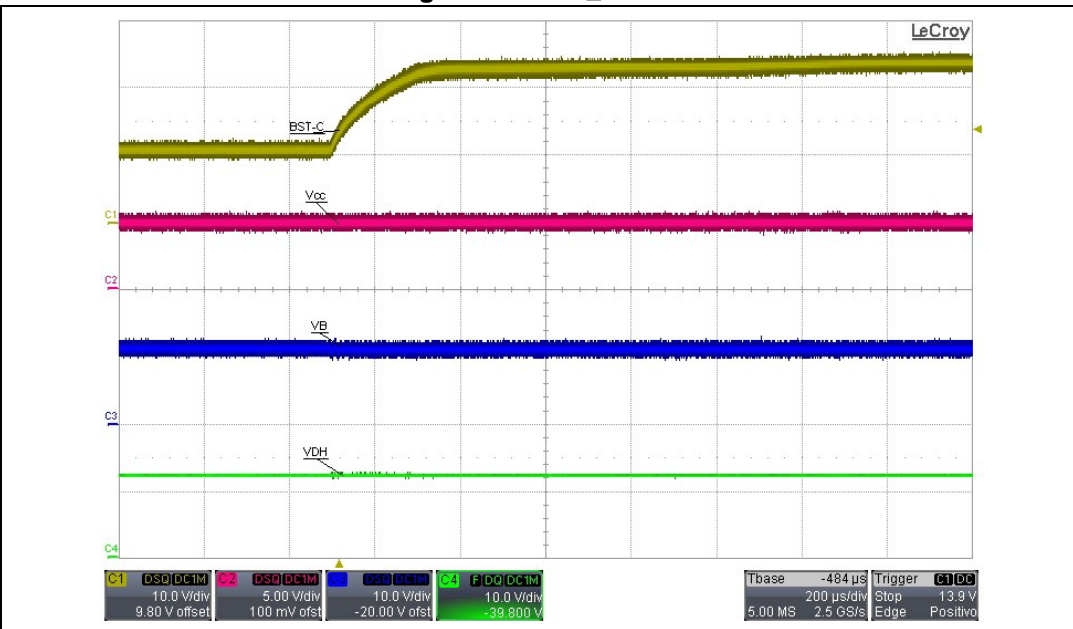

Figure 20. Vbst\_c Start

## 8.2 BLDC motor running

Next scope snapshots display the waveforms of a 6-Steps Algorithm technique.

- Vbat= 12 V
- Vcc=5 V
- Load: MAXON EC 167176
- Control Algorithm: Six Step at 20KHz

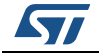

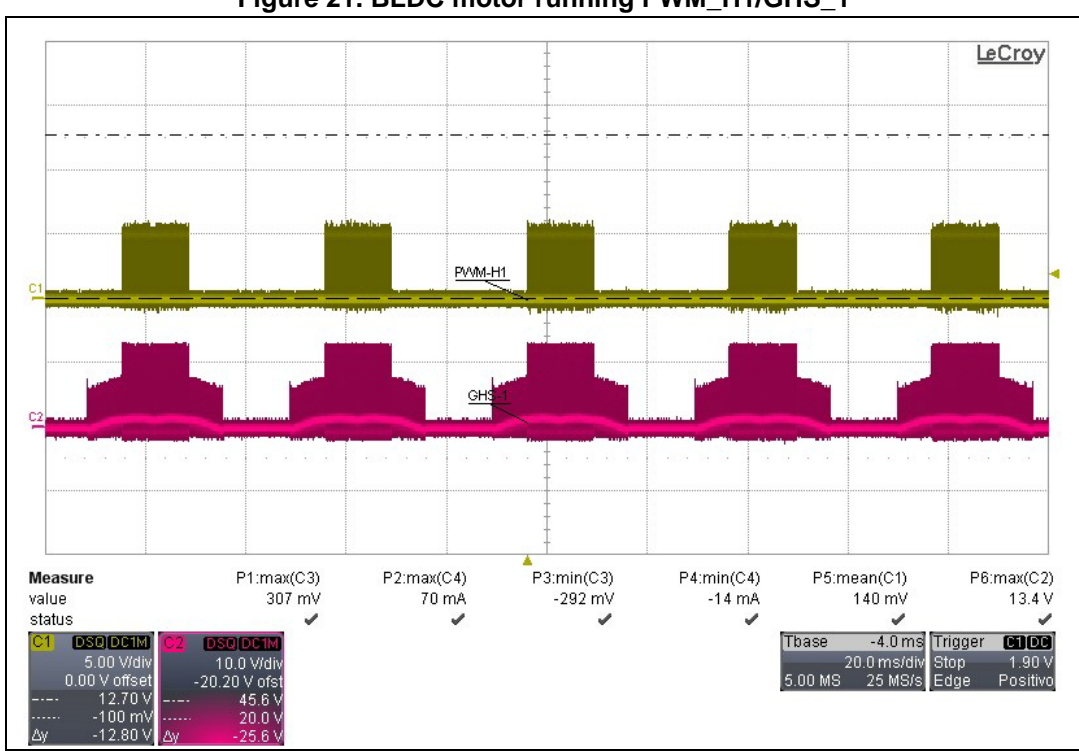

Figure 21. BLDC motor running PWM\_H1/GHS\_1

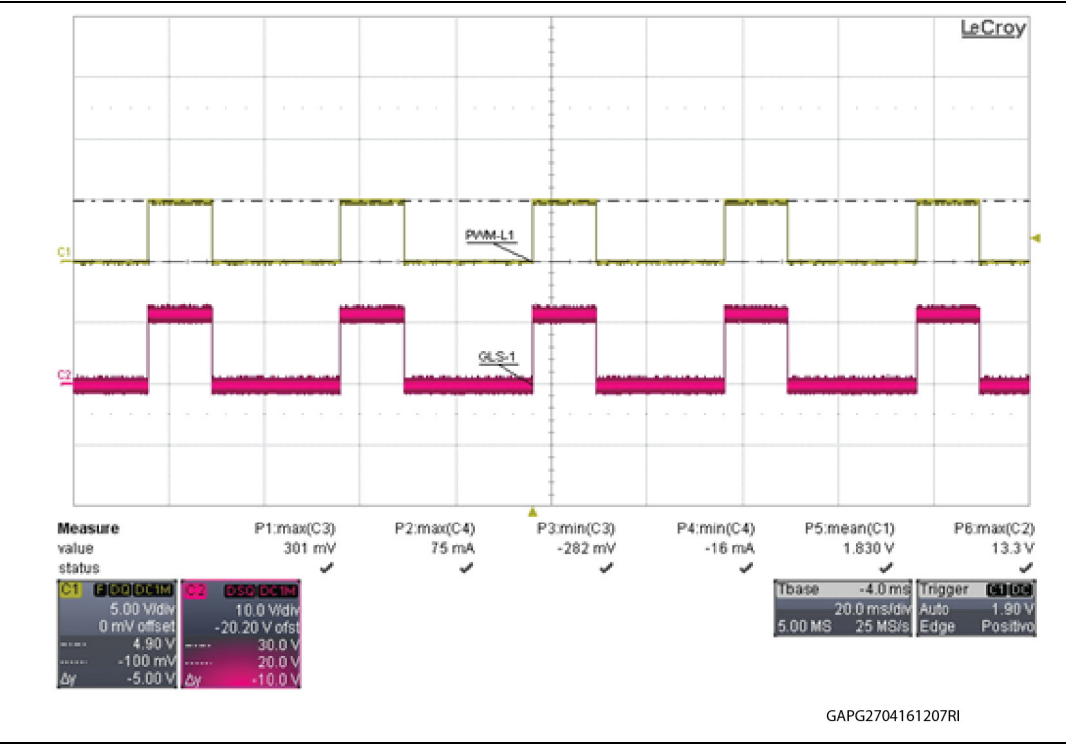

Figure 22. BLDC Motor Running PWM\_L1/GLS\_1

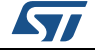

## 8.3 Current sensing amplifier output

The power board allows the user to choose any combination of current sensing using the two current sense amplifiers the L9907

*Table 9* shows the allowed combinations.

#### 8.3.1 BLDC Motor OFF - Vbat=12 V – Vcc=5 V

Test condition:

- CMD0 register setup:
  - B0 & B3 = 0 CSA1 & CSA2 ground
  - Gain1/2=10 (B2,B1) =(0,0)
  - Load: MAXON EC 167176

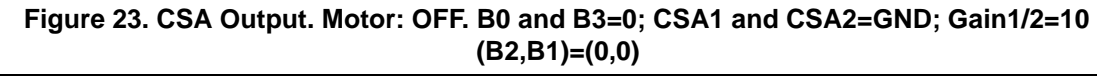

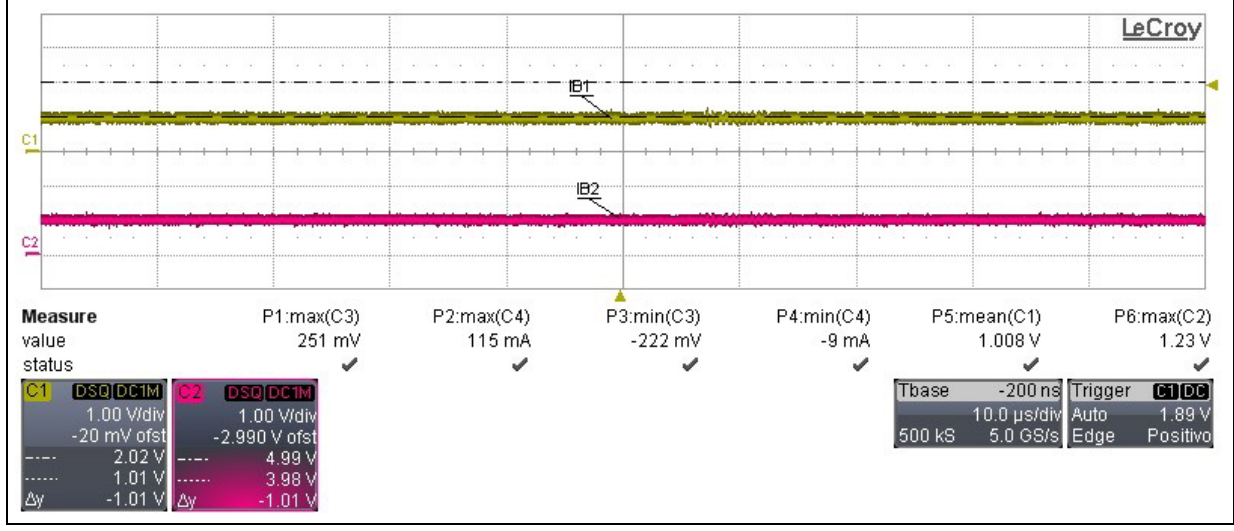

CMD0 register setup:

•

- B0 & B3 = 0 CSA1 & CSA2 Phase
- Gain1/2=10 (B2,B1) =(0,0)
- Load: MAXON EC 167176

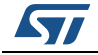

#### Figure 24. CSA Output. Motor: OFF. B0 and B3=0; CSA1 and CSA2=Phase; Gain1/2=10 (B2,B1)=(0,0)

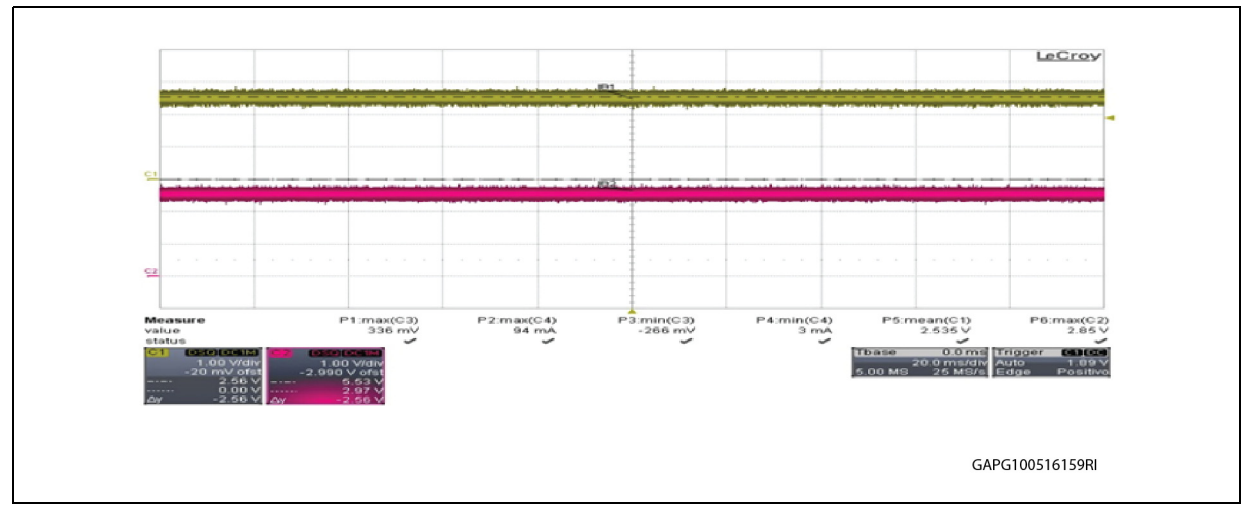

## 8.3.2 BLDC motor running - Vbat=12 V – Vcc=5 V

- CMD0 register setup:
  - B0 & B3 = 0 CSA1 & CSA2 ground
  - Gain1/2=10 (B2,B1) =(0,0)
  - Load: MAXON EC 167176

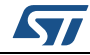

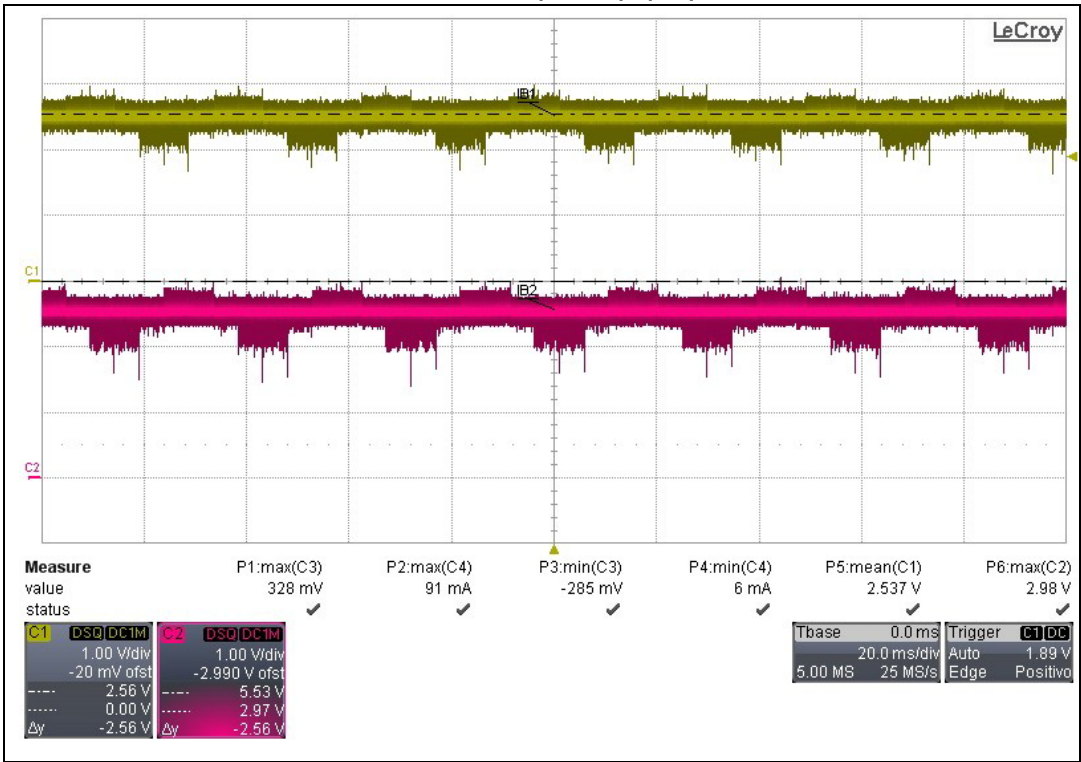

Figure 25. CSA Output. Motor: ON (Vbatt=12V): B0 and B3=0; CSA1 and CSA2=GND; Gain1/2=10 (B2,B1)=(0,0)

- CMD0 register setup:
  - B0 & B3 = 0 CSA1 & CSA2 ground
  - Gain1/2=30 (B2,B1) =(0,1)
  - Load: MAXON EC 167176

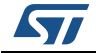

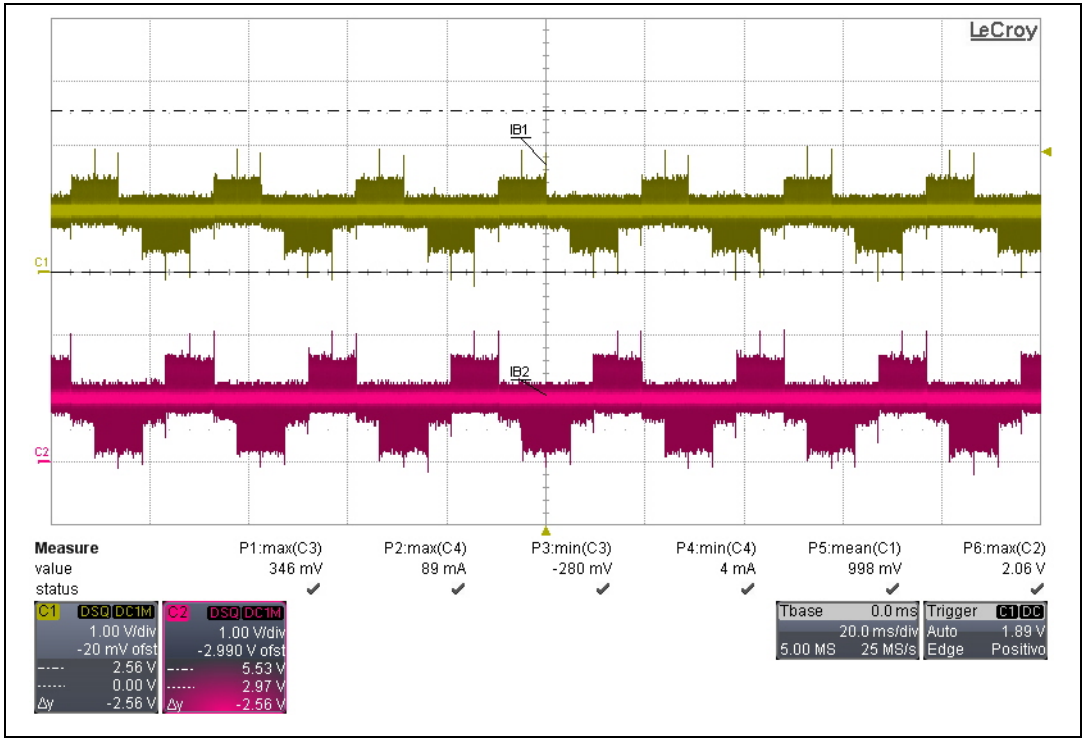

#### Figure 26. CSA Output. Motor: ON (Vbatt=12V): B0 and B3=0; CSA1 and CSA2=GND; Gain1/2=30 (B2,B1)=(0,1)

- CMD0 register setup:
  - B0 & B3 = 0 CSA1 & CSA2 ground
  - Gain1/2=50 (B2,B1) =(1,0)
  - Load: MAXON EC 167176

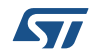

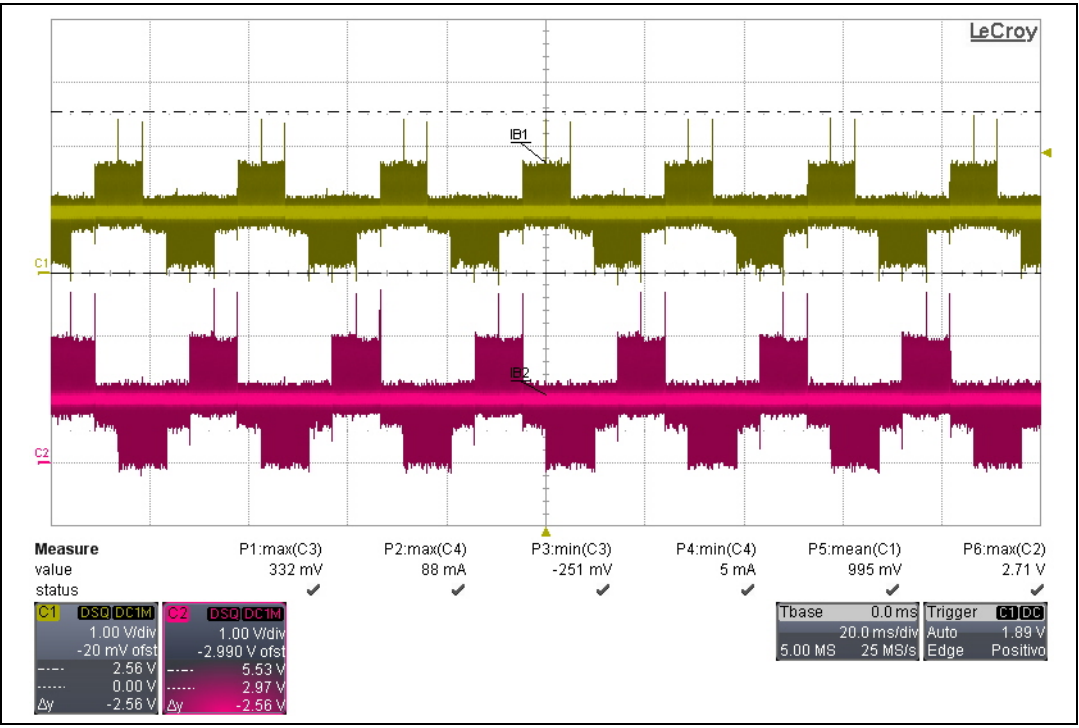

Figure 27. CSA Output. Motor: ON (Vbatt=12V): B0 and B3=0; CSA1 and CSA2=GND; Gain1/2=50 (B2,B1)=(1,0)

- CMD0 register setup:
  - B0 & B3 = 0 CSA1 & CSA2 ground
  - Gain1/2=100 (B2,B1) =(1,1)
  - Load: MAXON EC 167176

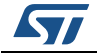

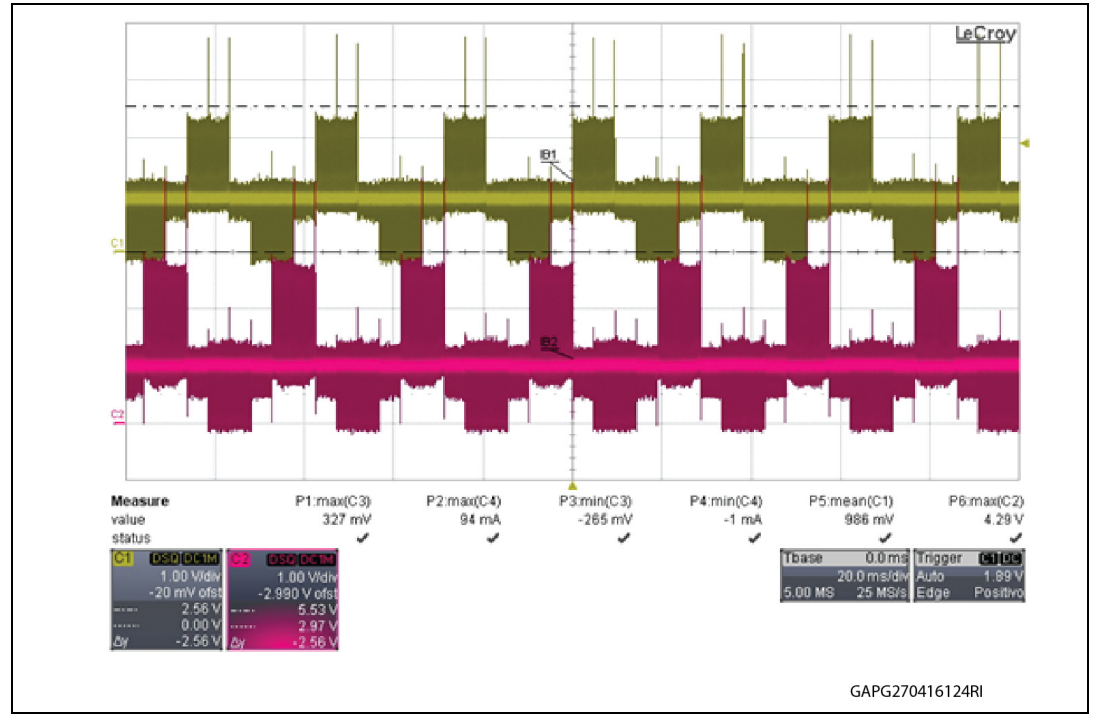

Figure 28. CSA Output. Motor: ON (Vbatt=12V): B0 and B3=0; CSA1 and CSA2=GND; Gain1/2=100 (B2,B1)=(1,1)

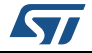

# Appendix A Appendix

# A.1 L9907 – Block diagram

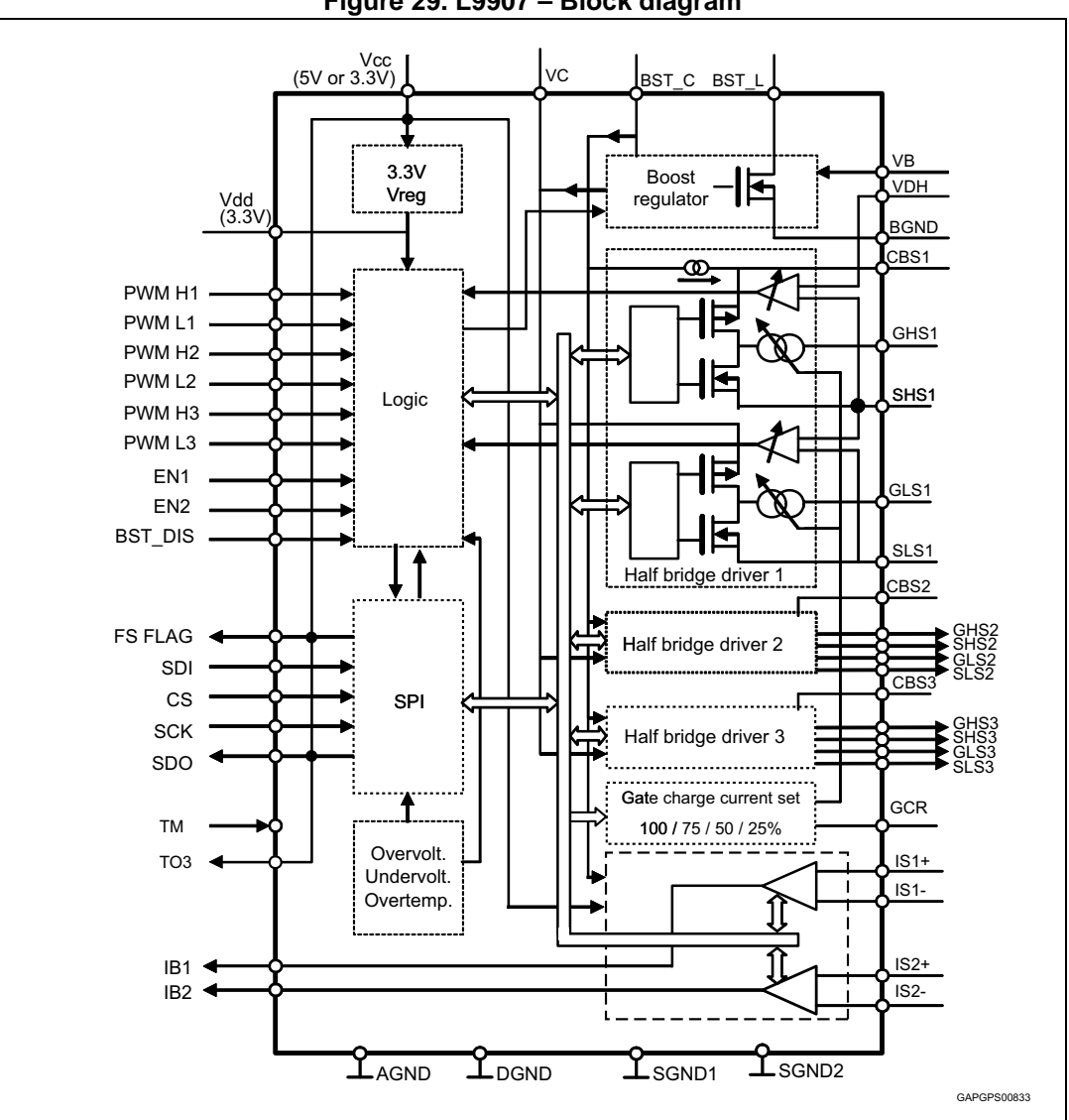

Figure 29. L9907 – Block diagram

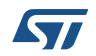

## A.2 L9907 – Pin connection diagram and pin function

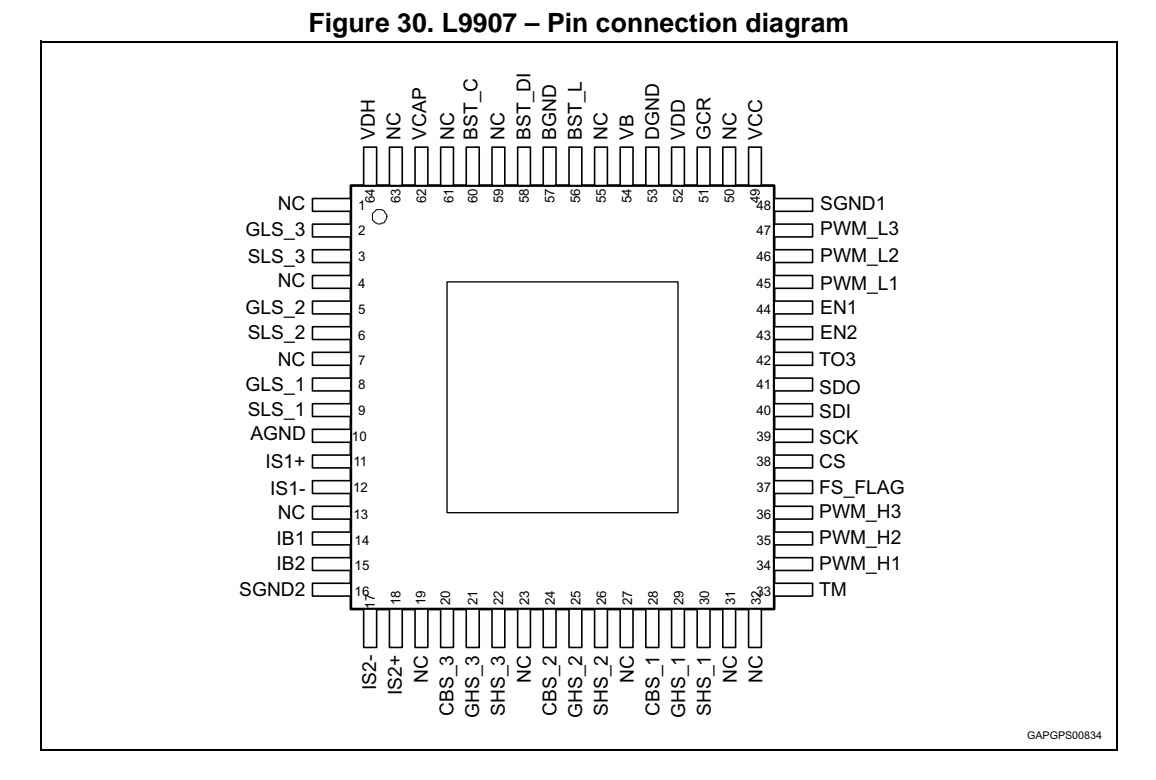

#### Table 12. L9907 – Pin function

| Pin Number | Pin Name | Description                                                        | I/O Type |
|------------|----------|--------------------------------------------------------------------|----------|
| 1          | NC       | NC                                                                 | -        |
| 2          | GLS_3    | Gate connection for low-side MOSFET, phase 3                       | 0        |
| 3          | SLS_3    | Source connection for low-side MOSFET, phase 3                     | I        |
| 4          | NC       | NC                                                                 | -        |
| 5          | GLS_2    | Gate connection for low-side MOSFET, phase 2                       | 0        |
| 6          | SLS_2    | Source connection for low-side MOSFET, phase 2                     | I        |
| 7          | NC       | NC                                                                 | -        |
| 8          | GLS_1    | Gate connection for low-side MOSFET, phase 1                       | 0        |
| 9          | SLS_1    | Source connection for low-side MOSFET, phase 1                     | I        |
| 10         | AGND     | Analog Ground                                                      | GND      |
| 11         | IS1+     | Positive Input for Current Sense Amplifier 1                       | I        |
| 12         | IS1-     | Negative Input for Current Sense Amplifier 1                       | I        |
| 13         | NC       | NC                                                                 | -        |
| 14         | IB1      | Output for Current Sense Amplifier 1 (Test Mode digital Output #1) | 0        |
| 15         | IB2      | Output for Current Sense Amplifier 2 (Test Mode digital Output #2) | 0        |

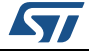

| Table 12. L9907 - P | in function | (continued) |
|---------------------|-------------|-------------|
|---------------------|-------------|-------------|

| Pin Number | Pin Name | Description                                                      | I/O Type |
|------------|----------|------------------------------------------------------------------|----------|
| 16         | SGND2    | Substrate (and ESD_GND) connection 2                             | GND      |
| 17         | IS2-     | Negative Input for Current Sense Amplifier 2                     | I        |
| 18         | IS2+     | Positive Input for Current Sense Amplifier 2                     | I        |
| 19         | NC       | NC                                                               | -        |
| 20         | CBS_3    | Bootstrap capacitor for high-side MOSFET, phase 3                | I        |
| 21         | GHS_3    | Gate connection for high-side MOSFET, phase 3                    | 0        |
| 22         | SHS_3    | Source connection for high-side MOSFET, phase 3                  | I        |
| 23         | NC       | NC                                                               | -        |
| 24         | CBS_2    | Bootstrap capacitor for high-side MOSFET, phase 2                | I        |
| 25         | GHS_2    | Gate connection for high-side MOSFET, phase 2                    | 0        |
| 26         | SHS_2    | Source connection for high-side MOSFET, phase 2                  | I        |
| 27         | NC       | NC                                                               | -        |
| 28         | CBS_1    | Bootstrap capacitor for high-side MOSFET, phase 1                | I        |
| 29         | GHS_1    | Gate connection for high-side MOSFET, phase 1                    | 0        |
| 30         | SHS_1    | Source connection for high-side MOSFET, phase 1                  | I        |
| 31         | NC       | NC                                                               | -        |
| 32         | NC       | NC                                                               | -        |
| 33         | ТМ       | Test Mode enable input                                           | I        |
| 34         | PWM_H1   | PWM command input for high-side phase 1                          | I        |
| 35         | PWM_H2   | PWM command input for high-side phase 2                          | I        |
| 36         | PWM_H3   | PWM command input for high-side phase 3                          | I        |
| 37         | FS_FLAG  | Fault Status Flag Output                                         | 0        |
| 38         | CS       | SPI Chip Select Input                                            | I        |
| 39         | SCK      | SPI Serial Clock Input                                           | I        |
| 40         | SDI      | SPI Serial Data Input                                            | I        |
| 41         | SDO      | SPI Serial Data Output                                           | 0        |
| 42         | TO3      | Test Output                                                      | 0        |
| 43         | EN2      | Enable Input 2 (ANDed with EN1 to enable any gate drive output). |          |
| 44         | EN1      | Enable Input 1 (ANDed with EN2 to enable any gate drive output). |          |
| 45         | PWM_L1   | PWM command input for low-side phase 1                           | I        |
| 46         | PWM_L2   | PWM command input for low-side phase 2                           | I        |
| 47         | PWM_L3   | PWM command input for low-side phase 3                           | I        |
| 48         | SGND1    | Substrate (and ESD_GND) connection 1 GN                          |          |

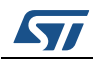

| Pin Number | Pin Name | Description                                                 | I/O Type |
|------------|----------|-------------------------------------------------------------|----------|
| 49         | Vcc      | 5V / 3.3V Power Supply Input                                | I        |
| 50         | NC       | NC                                                          | -        |
| 51         | GCR      | Connection to Resistor for current selection of Gate driver | 0        |
| 52         | Vdd      | 3.3V Power Supply Output (for IC internal purpose only)     | 0        |
| 53         | DGND     | Digital Ground                                              | GND      |
| 54         | VB       | Protected Battery monitor                                   | I        |
| 55         | NC       | NC                                                          | -        |
| 56         | BST_L    | Boost regulator inductance connection                       | 0        |
| 57         | BGND     | Boost Ground                                                | GND      |
| 58         | BST_DIS  | Boost Disable                                               | I        |
| 59         | NC       | NC                                                          | -        |
| 60         | BST_C    | Boost regulator capacitance connection                      | I        |
| 61         | NC       | NC                                                          | -        |
| 62         | VCAP     | Decoupling Capacitor for Power Supply of low-side Drivers   | I        |
| 63         | NC       | NC                                                          | -        |
| 64         | VDH      | high-side Drain Voltage sense                               |          |

Table 12. L9907 – Pin function (continued)

## A.3 Motor data – Maxon 167176

| Figure 31   | MAXON | FC. | 167176 - | Motor | data |
|-------------|-------|-----|----------|-------|------|
| i iguic oi. | MAAON |     | 10/1/0   | MOLOI | uata |

| Motor Data                                  |                  |        |
|---------------------------------------------|------------------|--------|
| Values at nominal voltage                   |                  |        |
| 1 Nominal voltage                           | V                | 12     |
| 2 No load speed                             | rpm              | 10300  |
| 3 No load current                           | mA               | 886    |
| 4 Nominal speed                             | rpm              | 9050   |
| 5 Nominal torque (max. continuous torque)   | mNm              | 107    |
| 6 Nominal current (max. continuous current) | A                | 10.4   |
| 7 Stall torque                              | mNm              | 985    |
| 8 Starting current                          | A                | 89.2   |
| 9 Max. efficiency                           | %                | 81     |
| Characteristics                             |                  |        |
| 10 Terminal resistance phase to phase       | Ω                | 0.134  |
| 11 Terminal inductance phase to phase       | mH               | 0.0266 |
| 12 Torque constant                          | mNm/A            | 11.0   |
| 13 Speed constant                           | rpm/V            | 865    |
| 14 Speed/torque gradient                    | rpm/mNm          | 10.5   |
| 15 Mechanical time constant                 | ms               | 9.39   |
| 16 Rotor inertia                            | gcm <sup>2</sup> | 85.0   |

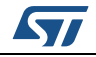

# A.4 Motor and Sensors connection (Maxon 167176)

| Figu | ure 32. Motor connection                                                                                                    |  |
|------|----------------------------------------------------------------------------------------------------|--|
|      | Connection motor (Cable AWG 22)<br>red Motor winding 1<br>black Motor winding 2<br>white Motor winding 3<br>GAPG2804171225RI |  |
|      |                                                                                                    |  |

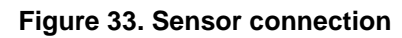

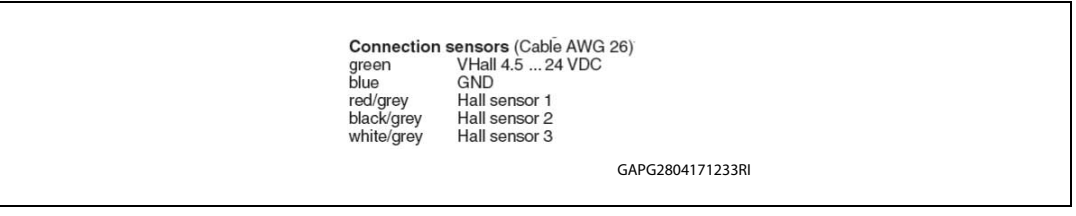

## A.5 Gate driver board

### A.5.1 L9907 gate driver board - PCB Layout

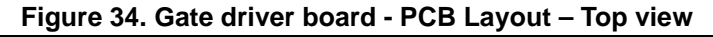

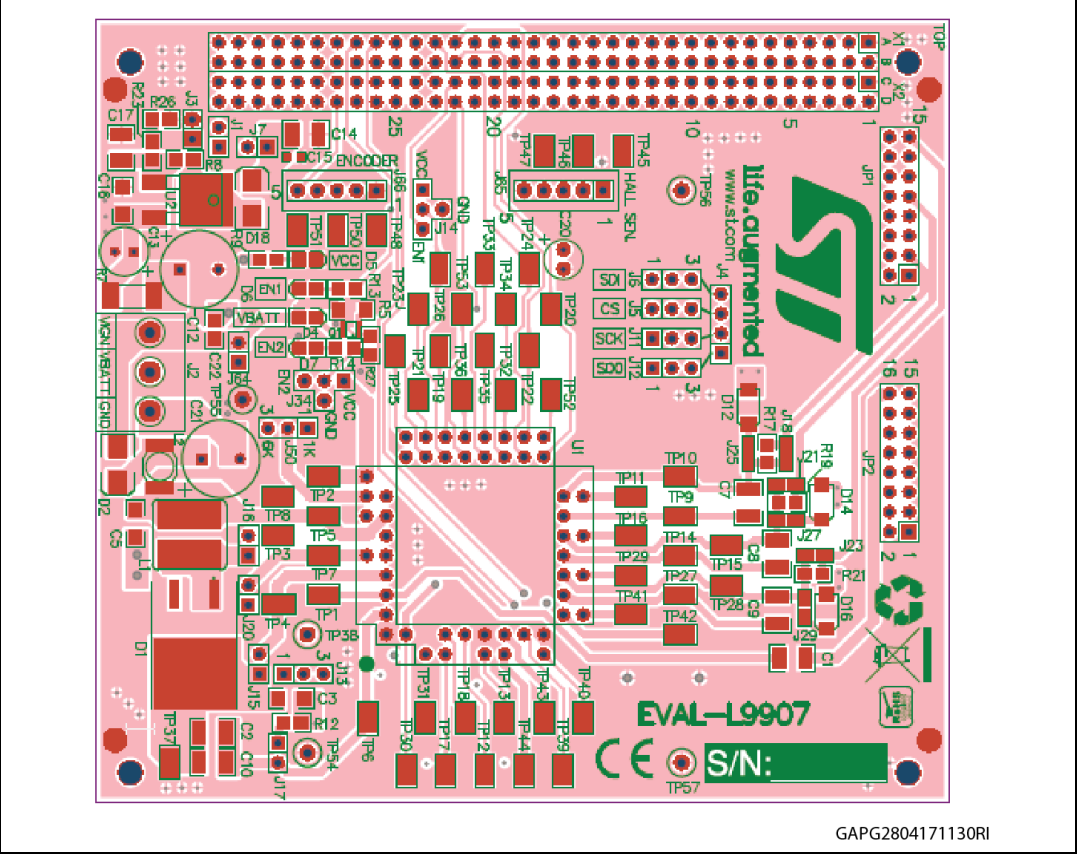

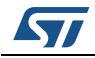

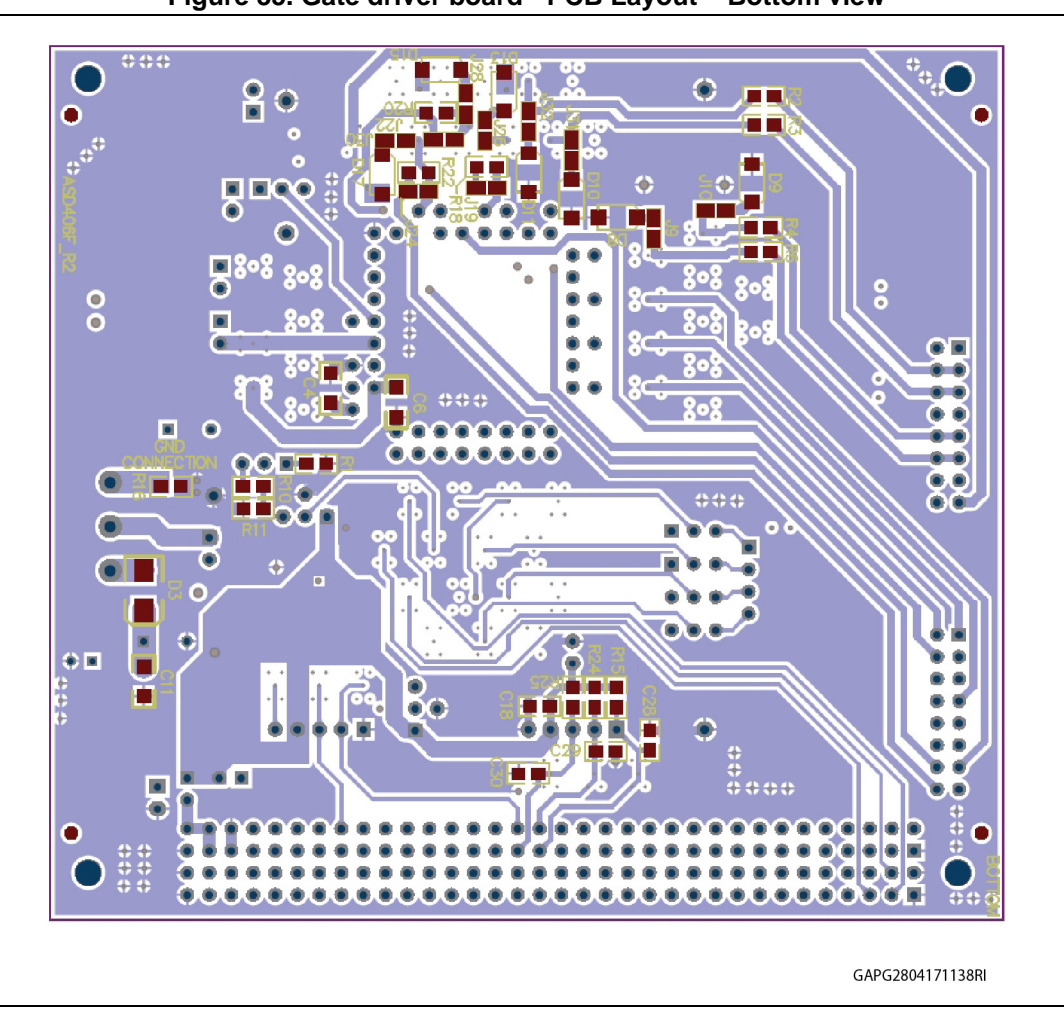

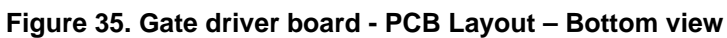

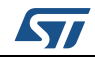

# A.6 Inverter board: PCB Layout

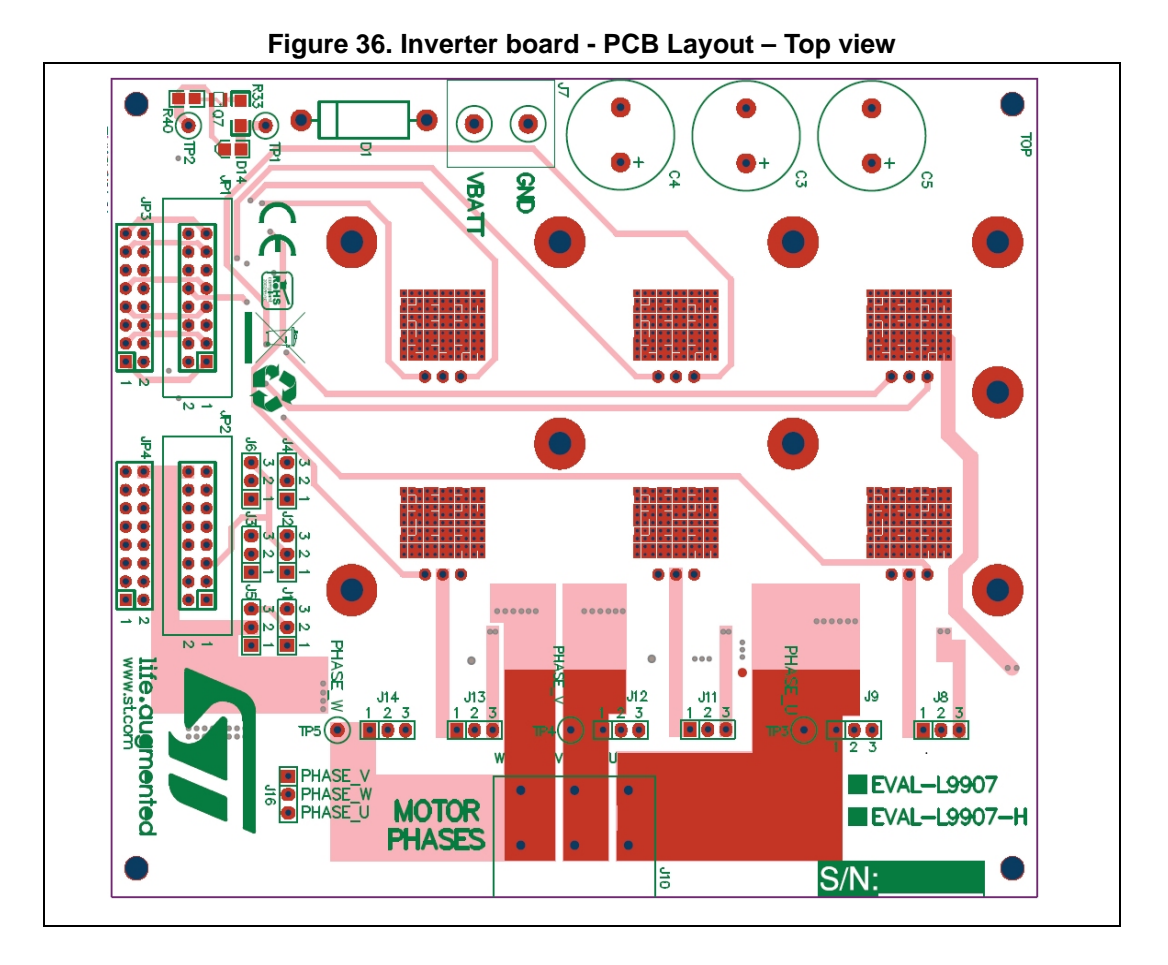

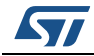

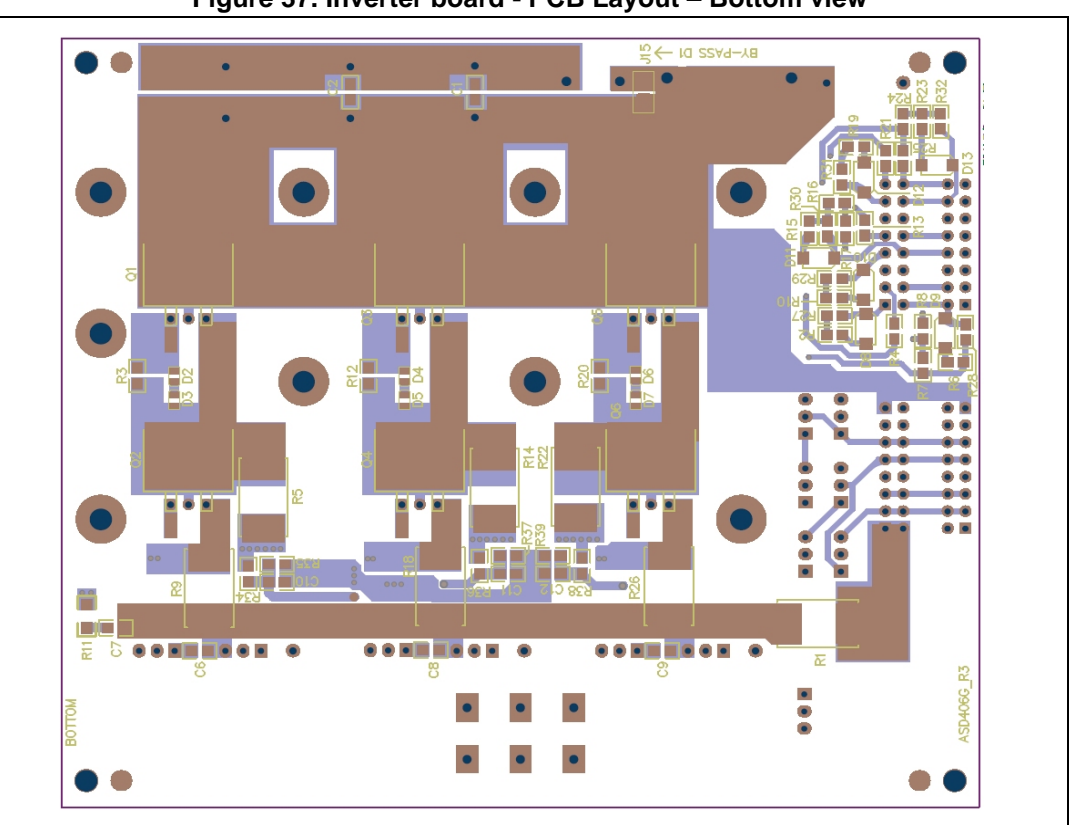

Figure 37. Inverter board - PCB Layout - Bottom view

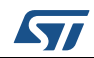

# **Revision history**

| Date        | Revision | Changes          |
|-------------|----------|------------------|
| 11-May-2016 | 1        | Initial release. |

#### Table 13. Document revision history

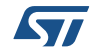

#### IMPORTANT NOTICE – PLEASE READ CAREFULLY

STMicroelectronics NV and its subsidiaries ("ST") reserve the right to make changes, corrections, enhancements, modifications, and improvements to ST products and/or to this document at any time without notice. Purchasers should obtain the latest relevant information on ST products before placing orders. ST products are sold pursuant to ST's terms and conditions of sale in place at the time of order acknowledgement.

Purchasers are solely responsible for the choice, selection, and use of ST products and ST assumes no liability for application assistance or the design of Purchasers' products.

No license, express or implied, to any intellectual property right is granted by ST herein.

Resale of ST products with provisions different from the information set forth herein shall void any warranty granted by ST for such product.

ST and the ST logo are trademarks of ST. All other product or service names are the property of their respective owners.

Information in this document supersedes and replaces information previously supplied in any prior versions of this document.

© 2016 STMicroelectronics – All rights reserved

DocID028709 Rev 1

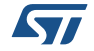